P-touch 9500PC

# Uživatelský manuál

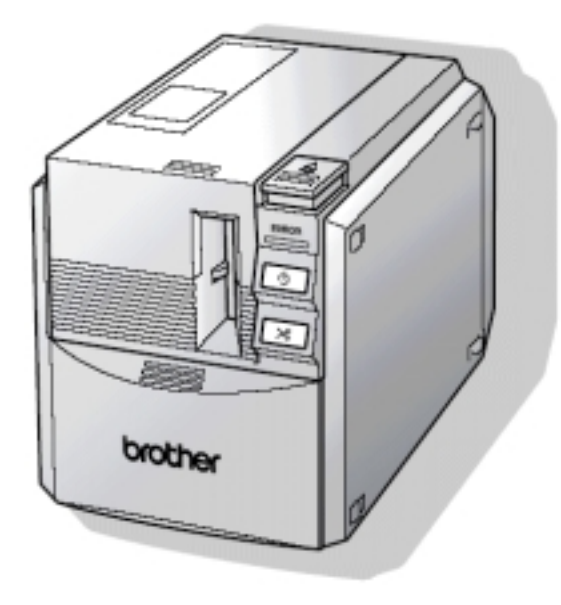

### Prohlášení

My Brother International CZ s.r.o. sídlem Veveří 102, 616 00 Brno, prohlašujeme na svou výlučnou zodpovědnost že:

tiskárna štítků s externím napájecím adaptérem je za podmínek obvyklého a v návodu na používání určeného použití bezpečná a vyhovující požadavkům na elektromagnetickou kompatibilitu a bylo na ni vydáno evropské prohlášení o shodě. Tiskárna štítků a síťový adaptér jsou označeny štítkem bezpečnosti CE.

Declaration of Conformity We BROTHER INDUSTRIES, LTD. 1-1-1, Kawagishi, Mizuho-ku, Nagoya 467-8562, Japan declare that the Labelling System PT-9500PC conforms with the following normative documents: EMC: EN 55022:1998 Class B EN 55024:1998 EN 61000-3-2:1995 EN 61000-3-3:1995 and follows the provisions of the Electromagnetic Compatibility Directive 89/336/EEC (as amended by 91/263/EEC and 92/31/EEC). The AC adapter also conforms with EN 60950 and follows the provisions of the Low Voltage Directive 73/23/EEC. Issued by: BROTHER INDUSTRIES, LTD. P & H company

Development DIV.

### Důležitá upozornění

### PT-9500

- PT-9500 je jemný přístroj – nevystavujte jej mechanickým šokům.

- Nezvedejte jej za kryt tiskové kazety, mohl by odpadnout od přístroje.

- neinstalujte přístroj do blízkosti zařízení vyřazujících elektromagnetické vlny

( televize, rádio ), kde může dojít k nesprávné funkci PT-9500.

- Nevystavujte PT-9500 přímému slunečnímu záření.

- Nepoužívejte PT-9500 v prostorách příliš prašných, s vysokou nebo nízkou okolní teplotou a s vysokou vlhkostí.

- K čištění plastových částí nepoužívejte organická rozpouštědla ( benzin atd. ).

- Na horní část nepokládejte gumové a vinylové materiály, které by po delší době mohly poškodit povrch přístroje.

Z bezpečnostních důvodů na horní část přístroje nepokládejte těžší předměty, nebo média obsahující vodu – může dojít k poškození přístroje, případně k úrazu elektrickým proudem.

- nedotýkejte se břitu nože odstřihu, mohlo by dojít k úrazu ve formě řezné rány.

- Nestavte žádné předměty do okolí výstupu pásky, napájecího adaptéru, a konektorů přístroje.

 Nedotýkejte se kovových částí v okolí tiskové hlavy, mohlo by dojít k popálení, neboť tisková hlava pracuje na termálním principu a během tisku je velmi horká.

- Pro připojení přístroje k počítači přes sériový nebo USB port používejte výhradně originální kabely, které jsou součástí dodávky.

### Napájecí adaptér

v prostorách příliš prašných, s vysokou nebo nízkou okolní teplotou a s vysokou vlhkostí.

- Pro napájení přístroje používejte výhradně originální síťový adaptér, který je součástí dodávky.

### Tiskové kazety

- Používejte pouze originální tiskové kazety označené logem, předejdete tak případnému poškození přístroje.

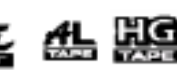

- Vyrobené štítky lepte pouze na suchý ,odmaštěný, hladký, nezaprášený a rovný povrch, jinak může docházet k odlepování části štítku.

-<u>Před založením kazety do přístroje napněte barvonosnou pásku otáčením navíjecího válečku ve směru šipky, jinak může dojít k jejímu nalepení na podkladovou pásku a přetržení!</u>

 Ve venkovním prostředí vlivem dlouhodobého působení UV záření může dojít k vyblednutí vyrobeného štítku.

- Neskladujte kazety v prostorách příliš prašných, s vysokou nebo nízkou okolní teplotou a s vysokou vlhkostí.

Firma Brother nezodpovídá za případné škody, způsobené při porušení výše uvedených podmínek. Porušení uvedených podmínek může vést ke ztrátě záruky při poškození přístroje či tiskových kazet.

### 1. Počáteční kroky po vybalení přístroje

Po vybalení přístroje nejdříve zkontrolujte kompletnost dodávky.

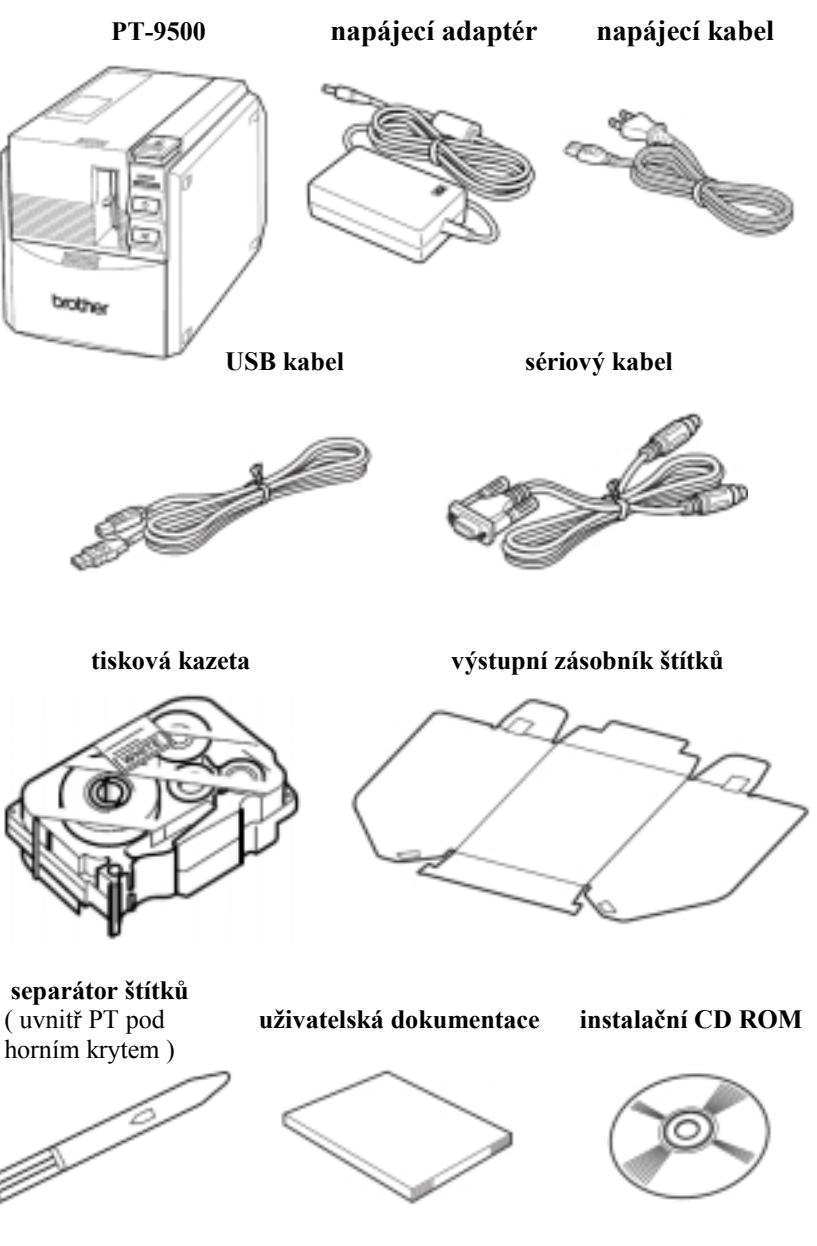

### Popis přístroje.

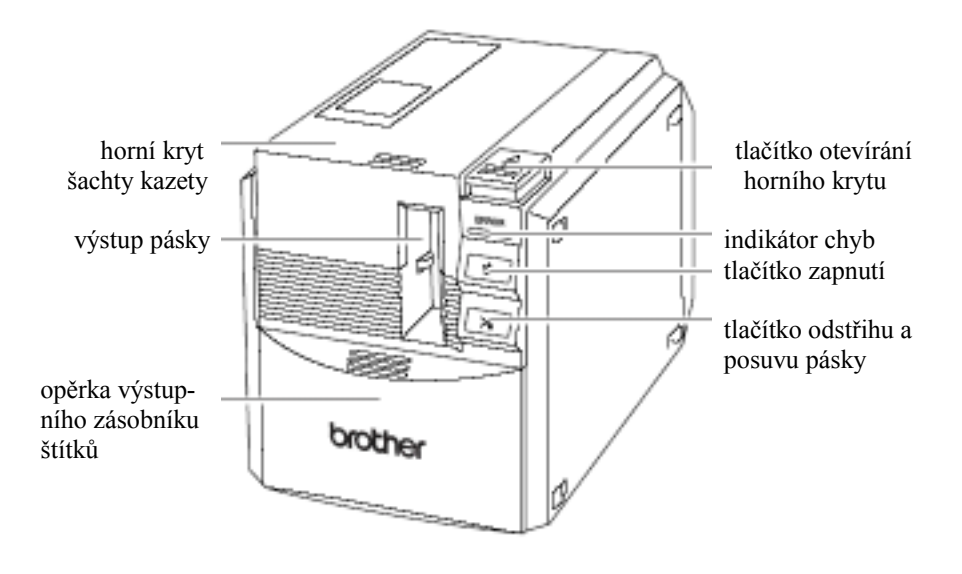

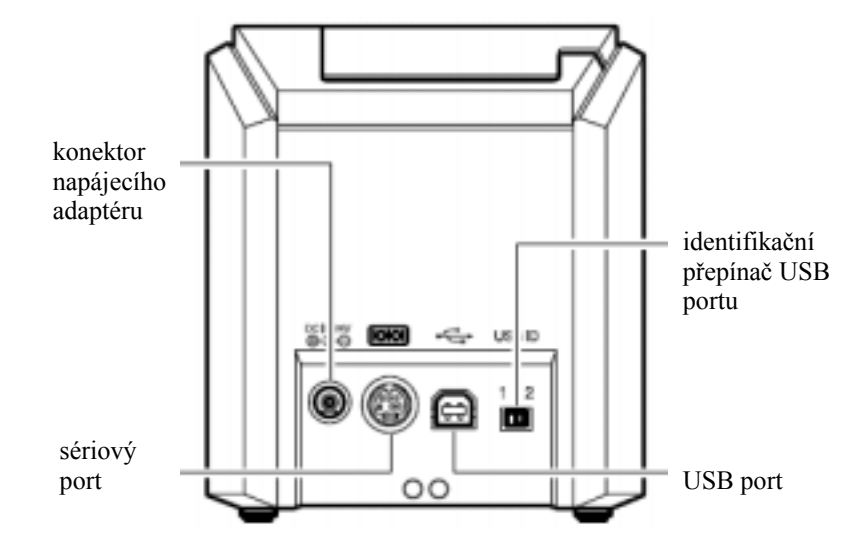

Stav PT-9500 je indikován zelenou LED diodou tlačítka zapínání přístroje a červenou LED diodou chybového stavu. Popis indikace je uveden v následující tabulce.

| Zelená | Červená | stav | poznámka |
|--------|---------|------|----------|
| LED    | LED     |      | _        |

| svítí | nesvítí                  | stav připravenosti pro tisk                                                                        |                                                                                  |
|-------|--------------------------|----------------------------------------------------------------------------------------------------|----------------------------------------------------------------------------------|
| bliká | nesvítí                  | příjem tiskových dat                                                                               |                                                                                  |
| bliká | svítí                    | příjem dat, v přístroji není založena tisková kazeta                                               | založte tiskovou kazetu                                                          |
|       |                          | příjem dat, otevřený horní<br>kryt                                                                 | zavřete horní kryt                                                               |
| svítí | svítí                    | připravenost k příjmu dat,<br>v přístroji není založena<br>tisková kazeta                          | založte tiskovou kazetu                                                          |
|       |                          | připravenost k příjmu dat, otevřený horní kryt                                                     | zavřete horní kryt                                                               |
|       |                          | při zahájení tisku detekován<br>nekorektní rozměr pásky,<br>nebo není instalována žádná<br>kazeta. | založte do přístroje kazetu<br>s odpovídající šířkou pásky                       |
| svítí | bliká                    | při zahájení tisku detekován<br>otevřený kryt                                                      | zavřete horní kryt                                                               |
|       |                          | došla páska v kazetě                                                                               | založte do přístroje novou<br>kazetu s odpovídající šířkou<br>pásky              |
|       |                          | chyba při přenosu dat                                                                              | za cca 5 sec přejde PT do stavu připravenosti                                    |
| svítí | rychle                   | chyba jednotky odstřihu                                                                            | zkontrolujte, zda není<br>zaseknutá páska na výstupu                             |
|       | bliká                    | závada podávacích válečků                                                                          | kazety. Vypněte a znovu<br>zapněte PT                                            |
| svítí | velmi<br>rychle<br>bliká | závada elektroniky                                                                                 | vypněte a znovu zapněte<br>PT, pokud chyba nezmizí,<br>volejte vašeho dodavatele |

### Napájení přístroje externím síťovým adaptérem.

1. Zapojte síťový kabel do adaptéru.

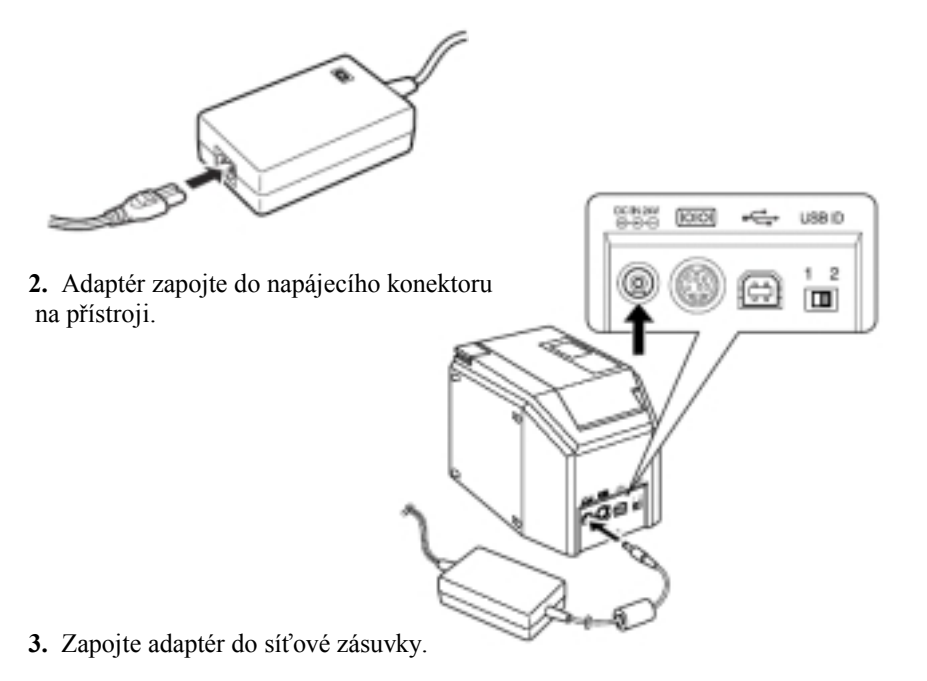

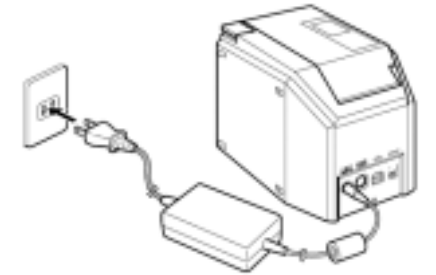

- Při odpojování adaptéru postupujte opačnou cestou od bodu 3. k bodu 1.

- Při manipulaci s adaptérem natahejte za kabely - pro zapojování a odpojování slouží krytky konektorů na kabelech.

- Používejte výhradně originální napájecí adaptér, který je součástí dodávky. Použití nekorektního adaptéru může vést ke zničení přístroje se současnou ztrátou nároku na záruku, případně i k ohrožení zdraví osob!

### Volba portu pro připojení k počítači.

Port zvolte podle vašich potřeb, *nikdy ale nepřipojujte přístroj k počítači současně přes porty – mohlo by dojít k jeho poškození!* 

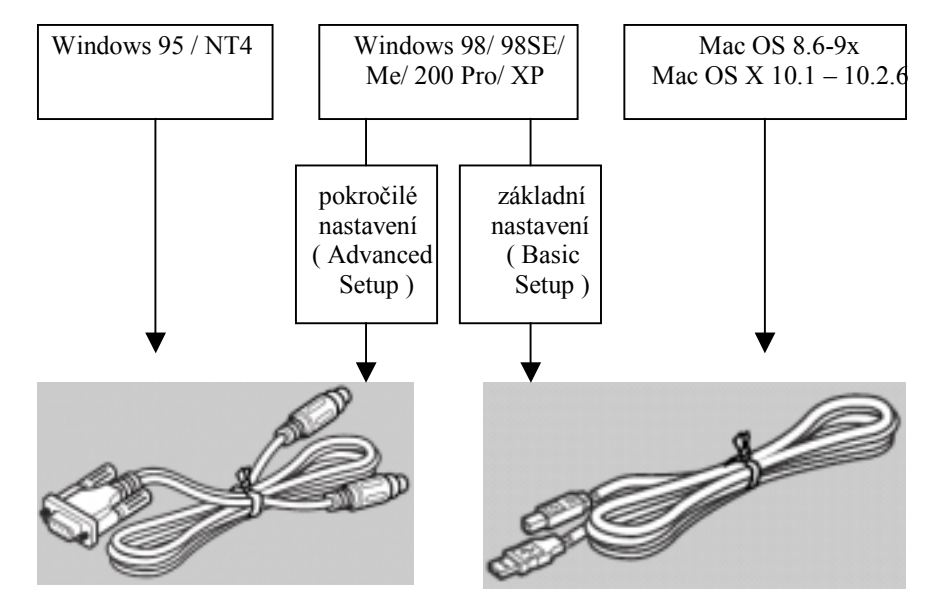

Nepřipojujte USB kabel do počítače do doby, než budete během (u pčítačů Mac po skončení) instalace vyzváni ! Pokud se tak stalo, objeví se okno nalezení nového přístroje. V tomto případě klikněte na zrušení vyhledání driveru

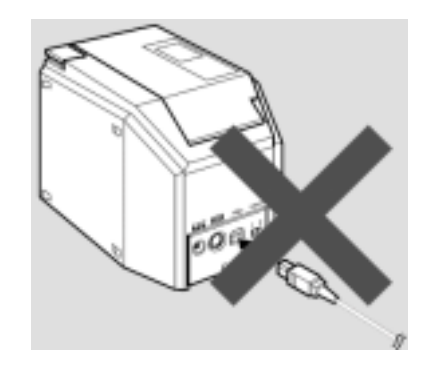

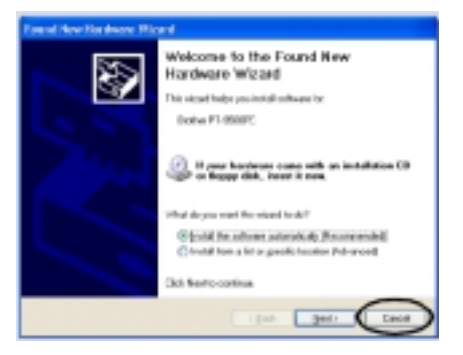

### Zapojení přístroje do počítače přes USB port

Zapojení do počítače realizujte u OS Windows až během instalace na výzvu, u Mac OS pak po dokončení instalace.

Přes USB port nelze přístroj připojit k počítači s OS Windows 95 a Windows NT4! V tomto případě připojení realizujte přes sériový port.

Pokud možno připojujte PT-9500 k PC přímo – některé typy hubů mohou působit vážné komunikační chyby mezi PC a PT-9500.

1. Připravte si dodaný USB kabel

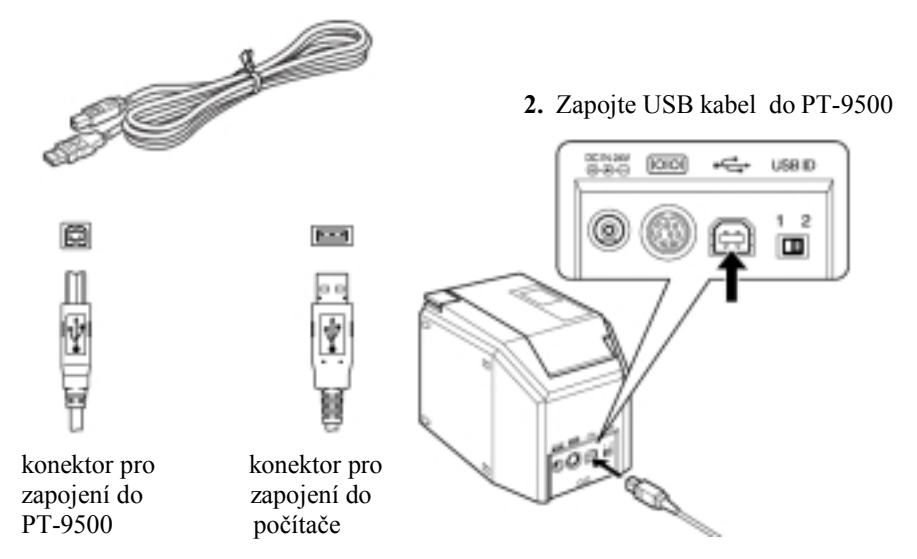

**3.** Během instalace na výzvu ( po skončení instalace do Mac OS ) zapojte kabel do počítače.

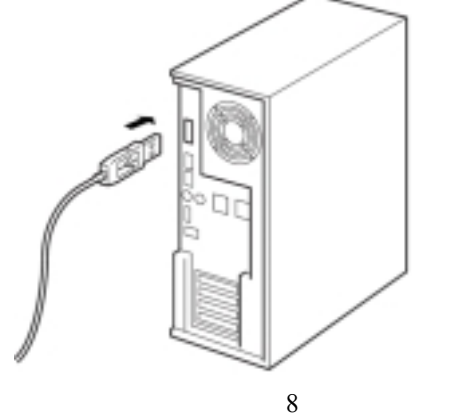

### Zapojení přístroje do počítače přes sériový port

Přístroj přes sériový port zapojte do počítače před instalací programového vybavení.

Pokud je již PT-9500 připojen přes USB port, nelze jej již připojit přes sériový port !

- 1. Připravte si dodaný sériový kabel
- 2. Vypněte PT-9500 a počítač
- 3. Zapojte sériový kabel do PT

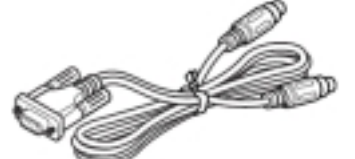

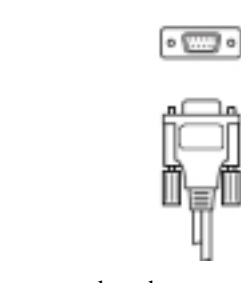

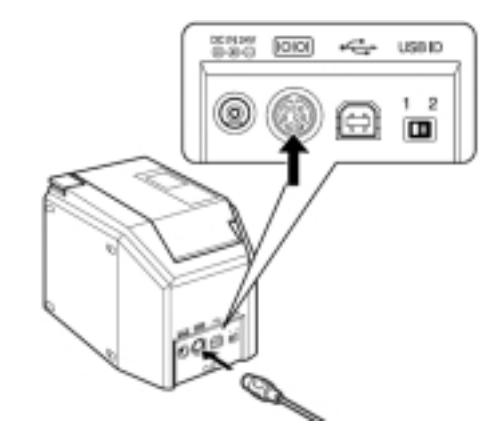

konektor pro zapojení do PT-9500

konektor pro zapojení do počítače

 Zapojte sériový kabel do počítače konektorem Canon, nebo PS2 podle možností vašeho PC.

Nesnažte se zapojit oba typy konektorů současně!

5. Zapněte PT-9500

6. zapněte počítač

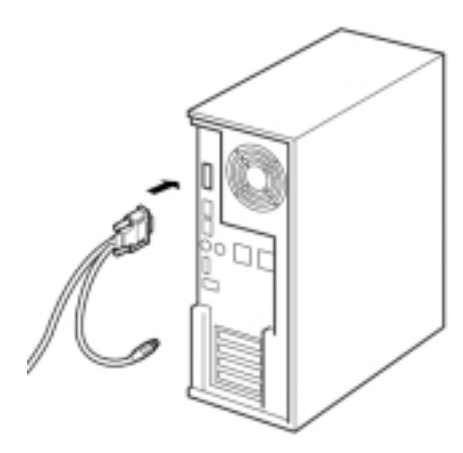

### Založení tiskové kazety

Používejte pouze originální kazety Brother, nabídku typů s vyžádejte u vašeho dodavatele.

1. Vybalte kazetu a sejměte papírovou zarážku.

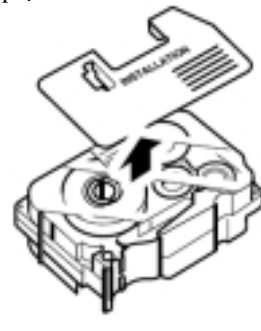

- **3.** Zkontrolujte, zda páska vyčnívá za výstupním můstkem kazety.
- 4. Napněte barvonosnou pásku otáčením navíjecího válečku ve směru šipky, zabráníte tak jejímu nalepení na podkladovou pásku s následným jejím přetržením.

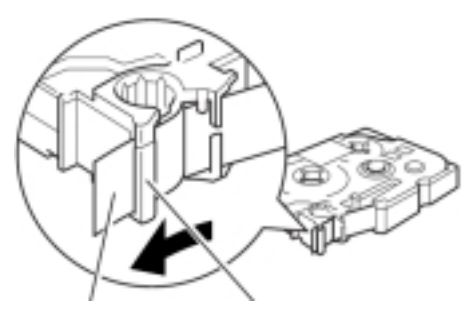

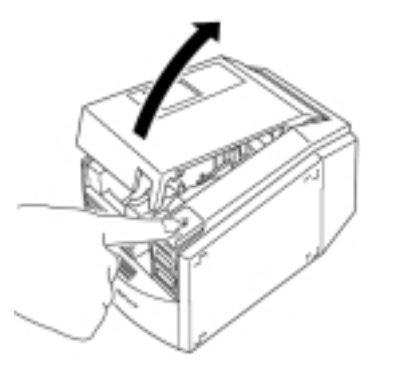

2. Otevřete horní kryt PT-9500

5. Instalujte kazetu do PT.

6. Zavřete horní kyt.

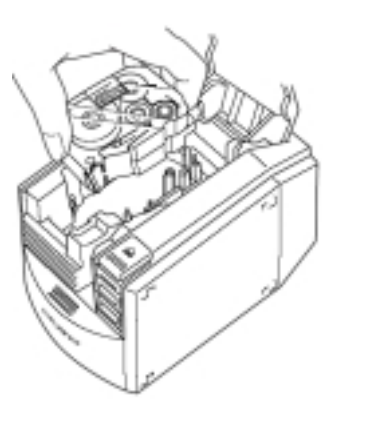

7. Zapněte PT spínačem, rozsvítí se zelená LED dioda

# Spínač

**Poznámka**: 10 minut po skončení posledního tisku je jednotka přítlačných válečků v pracovní poloze, po této době se automaticky vrátí do základní polohy. Během uvedených 10 minut nelze přímo vyjmout tiskovou kazetu, je nutno nejdříve vypnout přístroj tlačítkem na panel. Pokud odpojíte napájecí adaptér v době, kdy je jednotka přítlačných válečků v pracovní poloze, zůstane kazeta trvale zablokována do zapnutí přístroje a vypnutí tlačítkem na panelu.

 Složte výstupní zásobník štítků **10.** Sklopte opěrku zásobníku

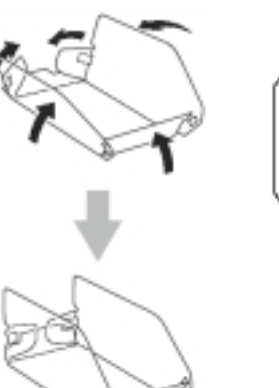

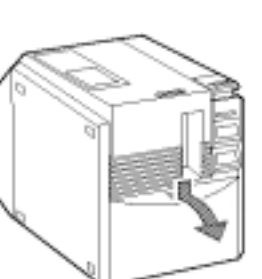

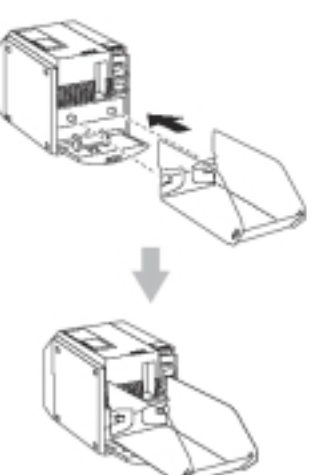

8. Stiskněte tlačítko

odstřihu / posuvu pásky

### 2. Instalace programového vybavení

Následující tabulka obsahuje přehled programového vybavení ve vztahu k operačnímu systému.

Quick Editor slouží pro jednoduchý a rychlý návrh štítku.

P-touch Editor obsahuje více nástrojů pro tvorbu profesionálních štítků.

Tiskový driver zprostředkovává tisk štítků přístrojem PT-9500.

Pro instalaci do Windows NT4 / 2000 Pro / XP musíte mít práva administrátora, pokud nebude možno do českých verzí instalovat P-touch Editor 4.0, instalujte verzi 3.2 (viz. poznámka \*5 na konci této stránky).

| Programové vybavení | <b>Quick Editor</b> | <b>P-touch Editor</b> | Tiskový driver |
|---------------------|---------------------|-----------------------|----------------|
| Operační systém     |                     |                       |                |

| Windows 98 / 98SE / Me  | ano                                   | ver. 4.0               | USB, sériový <sup>*1</sup> |
|-------------------------|---------------------------------------|------------------------|----------------------------|
|                         |                                       | nebo ver. 3.2          |                            |
| Windows 95 / NT4        | Není součástí<br>instalace            | ver. 4.0 <sup>*2</sup> | Sériový *3                 |
| Windows NT4 / 2000 / XP | jen pro<br>Windows 2000<br>Windows XP | ver. 3.2 <sup>*5</sup> | USB, sériový <sup>*1</sup> |
| Mac OS 8.6 – 9x         | ano                                   | ver. 3.2               | USB <sup>*4</sup>          |
| Mac OS 10.1 – 10.2.6    | ano                                   | ver. 3.2               | USB <sup>*4</sup>          |

- \*1.... Pro USB port zvolte během instalace **Basic Setup** pro sériový port pak **Advanced Setup.**
- \*2....U Windows NT4 nemohou být použity Clip Arty, pokud nemáte instalován Explorer 5.5 a vyšší.
- \*3....Nelze použít připojení přes USB port.
- \*4....Nelze použít připojení přes sériový port.
- \*5.... Nainstalujte nejdříve P-touch Editor 3.2 z přídavného CD ROM s návody a dále z instalačního CD-ROM ve volbě Advanced Setup spusťte instalaci tiskového driveru.

### Poznámky:

Zařízení je možno připojit k počítači přes USB port až na základě výzvy během instalace, případně po dokončení instalace.

Pro připojení přes sériový port je nutno nejdříve připojit zařízení k počítači a teprve potom zahájit instalaci.

Pro instalaci do WIN NT4 / 2000 / XP musíte mít práva administrátora.

### 2.1 Instalace P-touch Editor 3.2 – do Windows NT4 / 2000 / XP

Z přídavného CD ROM s manuály spusťte instalaci P-touch Editor 3.2, jako tiskárnu po volbě komunikačního jazyka zadejte **None.** Po dokončení instalace z instalačního CD-ROM CD-ROM spusťte instalaci tiskového driveru (str.25), případně instalaci Quick Editoru s tiskovým driverem dle dalšího popisu na této straně.

### 2. 2 Instalace P-touch Editor 4.0 do WIN 98 / 98Se / Me Quick Editor do WIN 98 / 98Se / 2000 / XP a tiskového driveru do WIN 98 /98Se /Me /NT4 /2000 /XP

Po založení instalačního CD ROM do mechaniky se objeví okno voleb komunikačního jazyka, po jeho výběru pak následuje okno typu instalace. Pokud nemáte aktivní AUTORUN na vašem počítači, spusťte instalaci kliknutím na soubor **Setup.exe**.

**Basic Setup** – rychlá metoda Která umožní instalovat Quick Editor s tiskovým Driverem, nebo P-touch Editor 4.0 s tiskovým driverem pouze pro USB port.

Advanced Setup – umožní Instalovat samostatně Quick Editor, tiskový driver S výběrem portu a P-touch Editor 4.0.

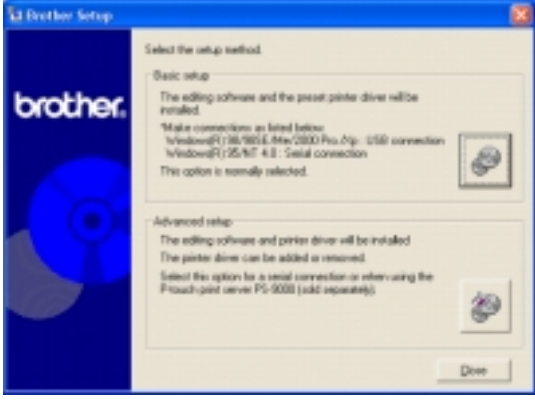

### Instalace s využitím volby Basic Setup ( ne pro Win NT4 )

1. Založte instalační CD-ROM do mechaniky.

2. Zvolte komunikační jazyk.

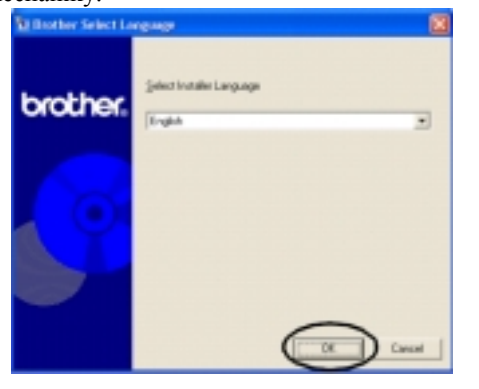

### 3. Klikněte na Basic Setup.

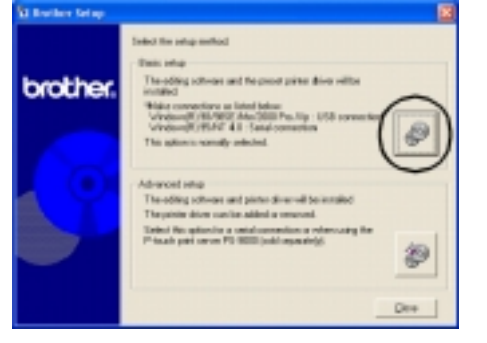

4. Klikněte na instalaci
Quick Editor ( ne pro Win NT4 ), nebo
P-touch Editor ( ne pro Win NT4 / 2000 / XP.

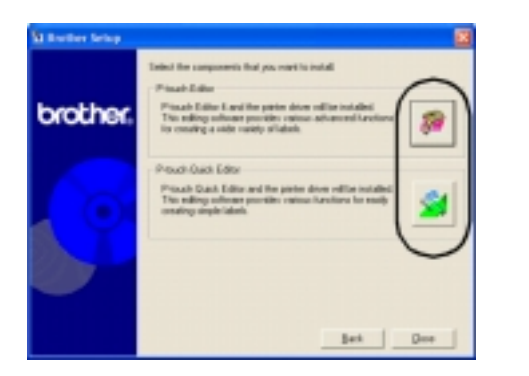

### 5. Zahájí se instalační proces.

Pokud zvolíte instalaci Quick Editor, pokračujte body **4. – 9.** na str. **23** které popisující instalaci Quick Editoru a dále postupte k bodu **12**. na str. **17**.

6. V uvítacím okně instalátoru klikněte na Další (Next).

 Objeví se okno licenčního ujednání, pro postup k dalšímu kroku instalace odsouhlaste ujednání kliknutím na Ano (Yes).

8. Zadejte jméno uživatele a společnosti. Pokud zatrhnete volbu **Only for Me**, program bude chráněn jménem a heslem uživatele počítače.

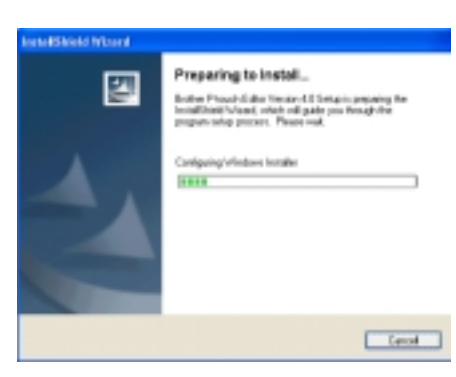

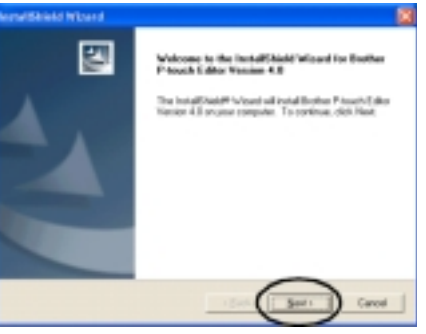

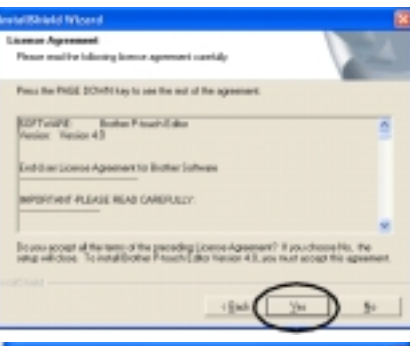

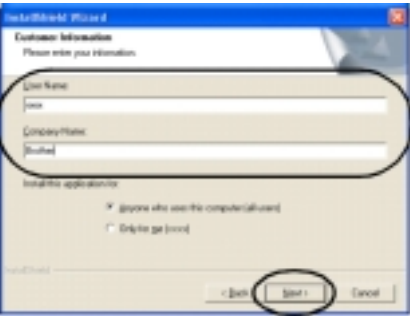

 Zvolte cílovou složku pro instalaci souborů kliknutím na Vyhledat (Browse) a dále klikněte na Další (Next).

9. Zvolte typ instalace a klikněte na **Další** ( Next ).

**Typical** -doporučená obvyklá instalace všech komponent.

**Compact** – nainstaluje se jen P-touch Editor 4.0 a cliparty.

**Custom** – Pokud zadáte tuto možnost, po kliknutí na **Další** (Next) se otevře následující okno s výběrem komponent instalace.

Zaškrtněte požadované komponenty volby **Custom** a klikněte na **Další** (Next).

Volby **Typical** a **Compact** toto okno voleb vynechávají.

10. Zvolte umístění spuštění programu P-touch Editor 4.0:Desktop – na plochu obrazovky

Startup Menu – složka Start

Quick Launch bar- spouštěcí lišta

Po zadání klikněte na Další (Next).

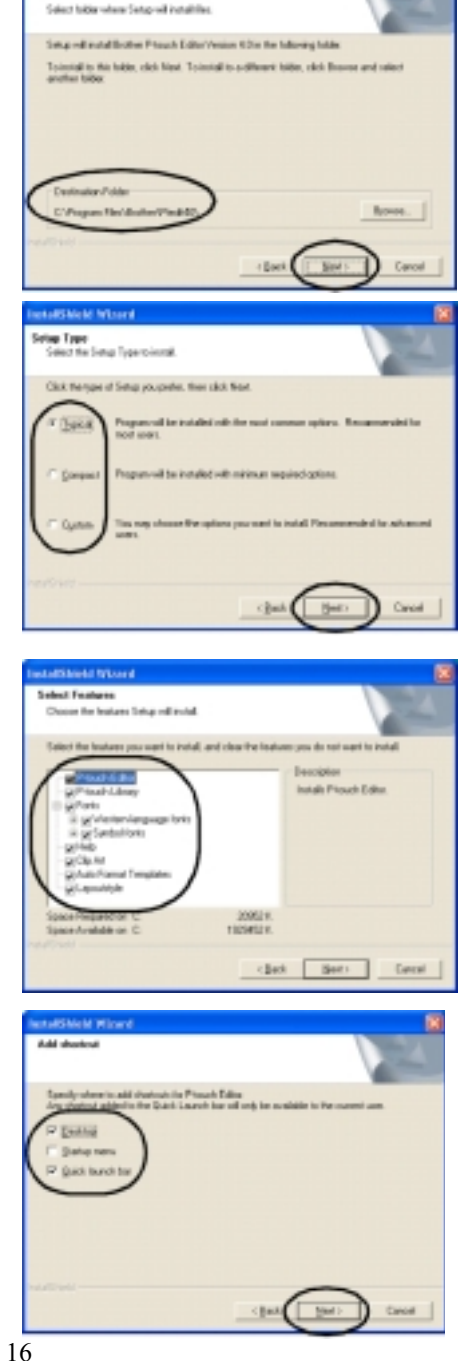

etaliShicki Mitard Doora Destination Location

> Zkontrolujte nastavení, pokud se rozhodnete udělat změny, klikněte na Zpět, (Back) pokud ne, klikněte na Další (Next).

> **12.** Zvolte instalaci tiskového driveru a klikněte na **Další** ( Next ).

13. Pokud byla zadána instalace dle bodu 4. - str. 15 (Quick Editor) nebo driveru podle bodu 5. na str.26, otevře se okno potvrzení instalace – klikněte na Ano (Yes).

Pro připojení zařízení sériovým kabelem přejděte k bodu **5.** na str. **27**. (Instalace Quick Editor a tiskový driver).

V okně potvrzení ( neobjevuje se ve všech operačních systémech ) klikněte na **OK**.

14. V okně zvoleného driveru klikněte na Další ( Next ).

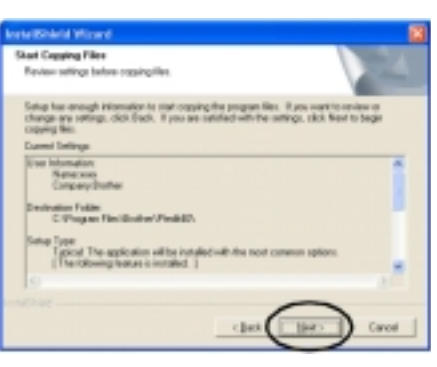

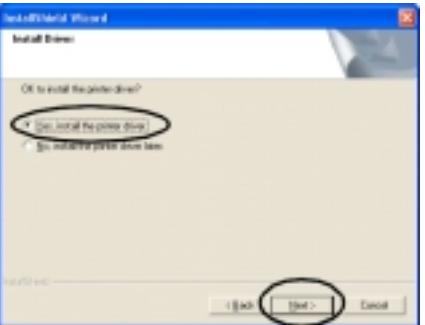

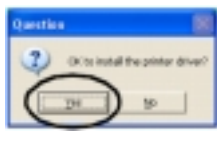

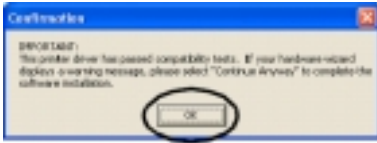

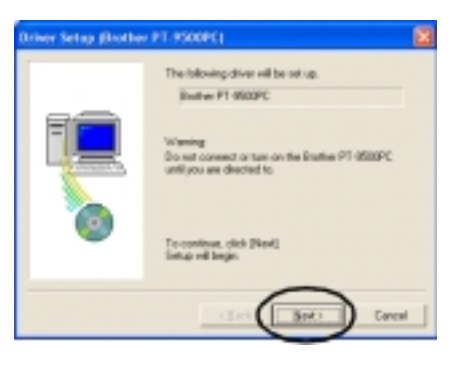

Proběhne příprava instalace.

- 15. Budete vyzváni k zapnutí PT-9500 a jeho připojen přes USB port k počítači. Pro operační systémy Windows 98/ 98Se / Me pokračujte bodem 19. na str. 19. Pokud je počítačem detekováno nové zařízení, otevře se následující okno.
- **16.** Vyberte automatickou instalaci programového vybavení a klikněte na Další ( Next ).

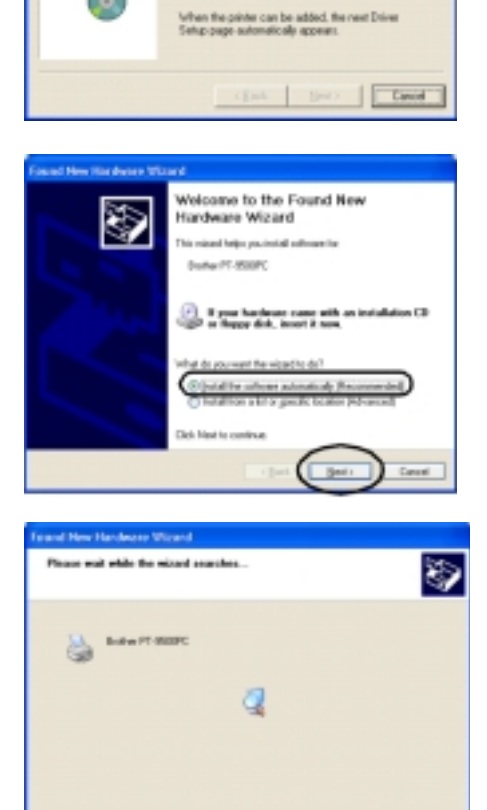

clack Series Carol

Preparation for setup in limithed install the panter.

Wait until it is automatically added.

Correct Brather PT-9500PC, and then turn it on

Properting for outup.

tiver Setup (Brother PT-9500PC)

Program:

fordware Installation The software you are installing for this hardware. **17.** Klikněte na pokračování Printeen (Continue anyway), program has not passed windows Logo testing to verify its compatibility with windows SP. [] ell me who this testing is important.] nemá problémy s kompatibilitou. Continuing your installation of this software may impair or destabilize the correct operation of your system of the immediately or in the future. Microsoft strongly recommends that you strap the installation now and contact the handware version in software that has passed Wesdems Lago testing. FOP Installation Copying Film. Zahájí se instalace driveru. D P195CHLP To C/WINDOWS/Spitew32hapo../beatherpt.9500pcc211 -----Cancel and New Hardware Wittend **18.** Po dokončení instalace klikněte Completing the Found New 9 Hardware Witzard ukončení (Finish). viced to balance building the ordered or Brother PT - 8200PC Dot Field to dose the wood. river Setup (Brother PT-9500PC) Brather PT-9500PC year correctly added 19. Klikněte na ukončení (Finish).

Detekuje se PT-9500.

Clob (Frink) to call onto:

Zahájí se instalace P-touch Editor.

Pokud je v kroku 4. na str. 14 zvolena Instalace Quick Editor, pokračujte podle Bodů 10. a 11. na str. 24, 25.

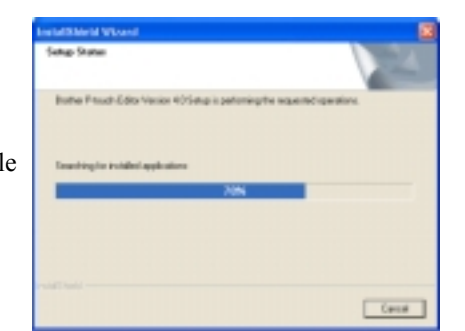

20. V registračním okně zvolte Yes display the page a klikněte na Další ( Next ).

Jakmile je instalace ukončena, objeví se následující okno.

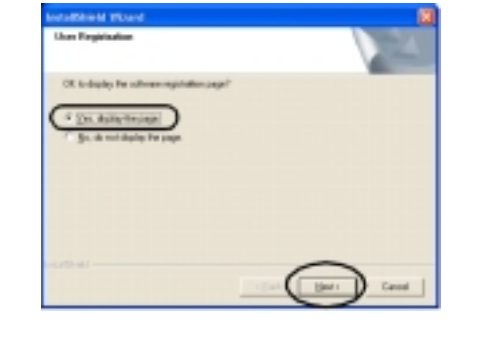

21. Klikněte na ukončení (Finish).

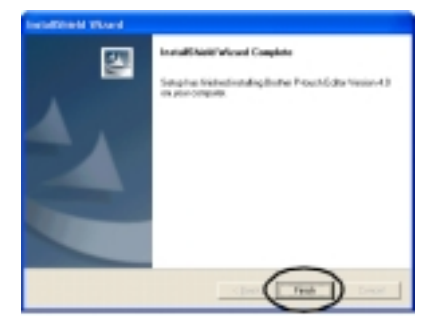

Instalace samostatného programu P-touch Editor 4.0 (Windows 98 / 98SE / Me)

1. Spust'te instalaci dle str. 14.

2. Po volbě komunikačního jazyka klikněte na OK.

3. Zvolte Advanced Setup.

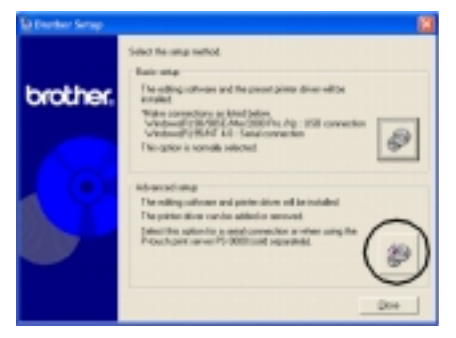

4. Klikněte na P-touch Editor.

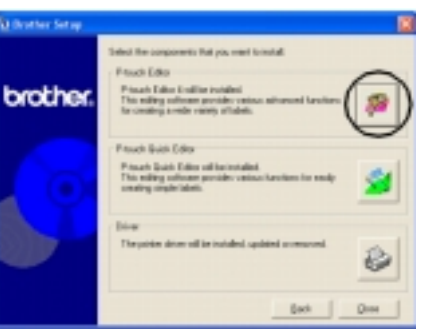

 Sledujte instrukce k dialogovým oknům ( postup podle bodů 5 - 11 od str. 15. )

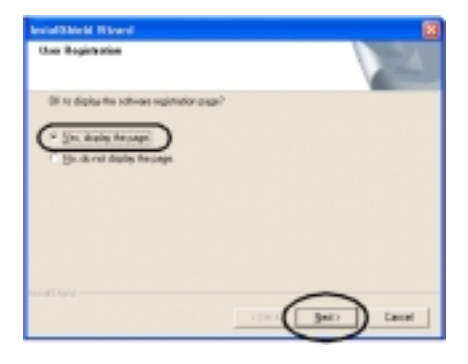

6. Zvolte Yes, display the page a klikněte na Další (Next).

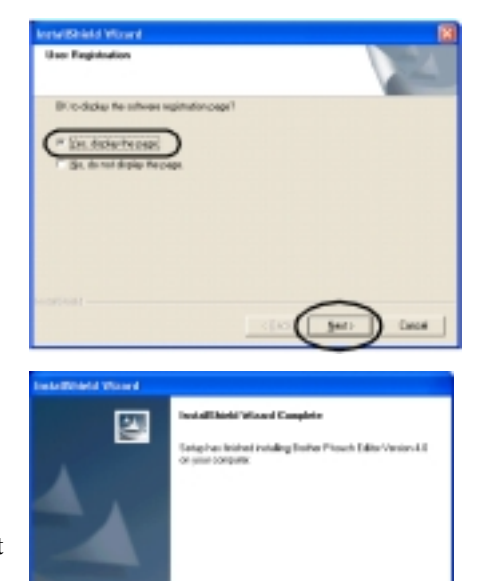

- 7. V okně dokončení instalace klikněte na ukončení (Finish). Objeví se opět okno podle kroku
  3. na této straně. Můžete pokračovat samostatnou instalací driveru.
- English Industry Press (dis-Verson Li disant Colputs

### <mark>Instalace samostatného programu Quick Editor</mark> ( Windows 98 / 98SE / Me / 2000 / XP )

- 1. Spust'te instalaci dle str. 14.
- 2. Po volbě komunikačního jazyka klikněte na OK.
- 3. Zvolte Advanced Setup.

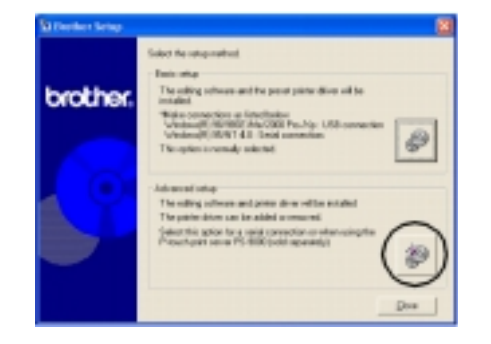

4. Klikněte na P-touch Editor.

Zahájí se proces instalace.

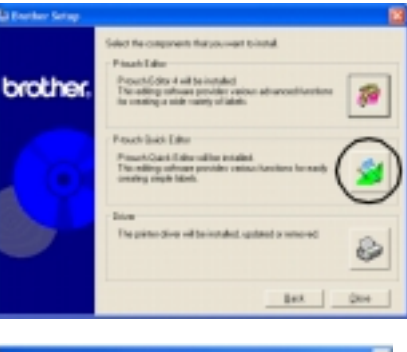

- Settap × Plauch Quick Editor Setup is preparing the InstalEinield® Vicend which will puide you through the test of the setup process. Please wait. 5/3 5/
- 5. Objeví se okno licenčního ujednání, pro postup k dalšímu kroku instalace odsouhlaste ujednání kliknutím na Ano (Yes).

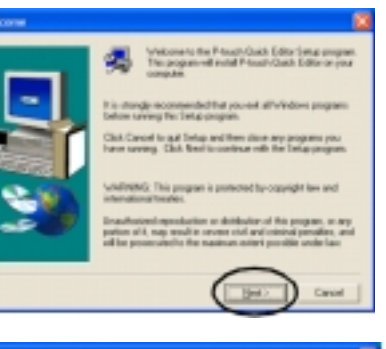

 Zadejte jméno uživatele a společnosti a klikněte na Další ( Next ).

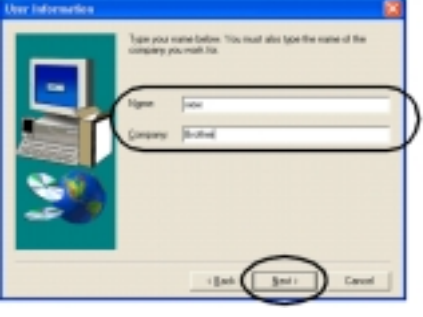

 Potvrďte zadání jména a společnosti a klikněte na Yes (ano ).

8. Zvolte cílovou složku pro instalaci

souborů kliknutím na Vyhledat

(Browse) a dále klikněte na Další

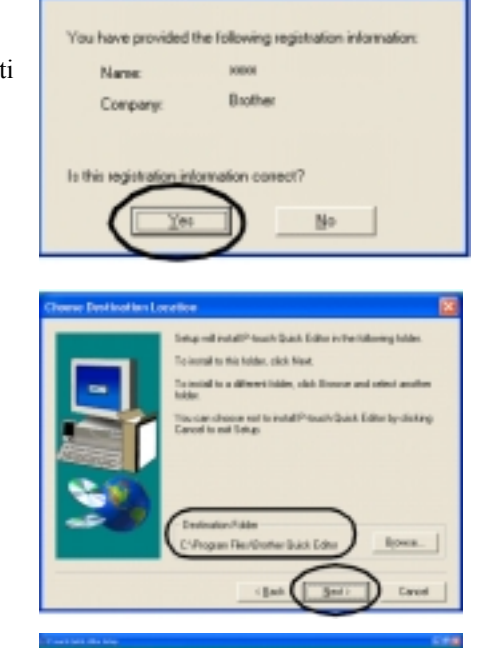

Registration Confirmation

### Zahájí se proces instalace.

(Next).

9. Zvolte umístění spuštění programu Quick Editor:Desktop – na plochu obrazovky

Startup Menu – složka Start

Quick Launch bar- spouštěcí lišta

Po zadání klikněte na Další (Next).

**10.** Vyjměte instalační CD-ROM z mechaniky.

11. Zvolte Yes, restart my computer now a klikněte na ukončení ( Finish ).

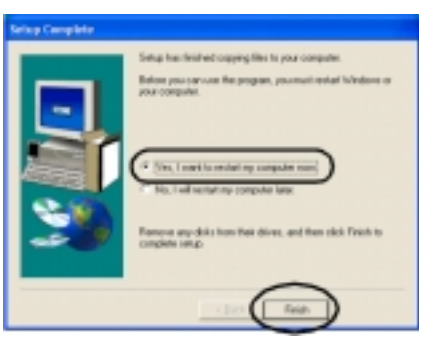

### Instalace samostatného tiskového driveru – USB port

- 1. Spust'te instalaci dle str. 14.
- 2. Po volbě komunikačního jazyka klikněte na OK.

3. Zvolte Advanced Setup.

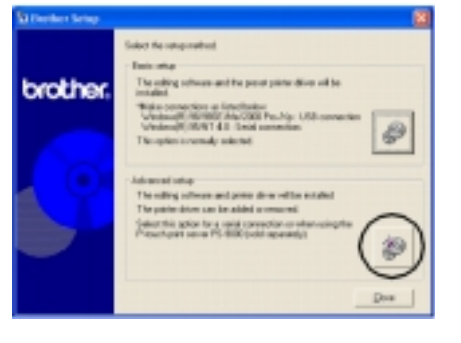

4. Zvolte instalaci tiskového driveru.

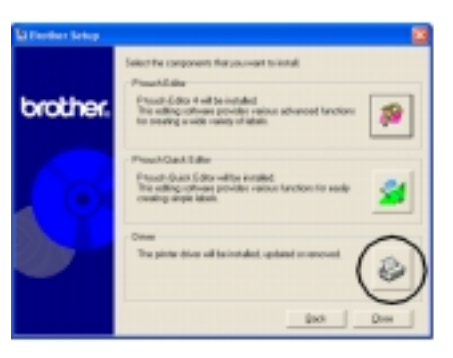

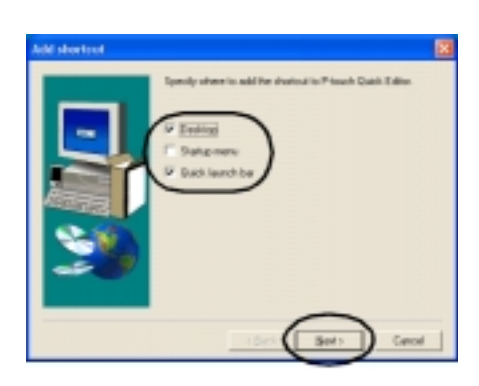

- 5. Zvolte USB cable a klikněte na OK, nebo přejděte k instalaci přes sériový port v další kapitole na této straně.
- 6. Postupujte podle instrukcí v jednotlivých dialogových oknech. Postup je stejný, jako podle popisu na str. 17. body 13 – 18.

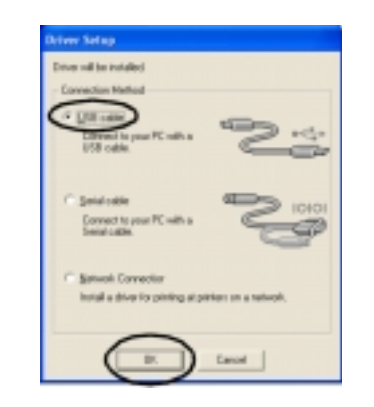

7. Dále zvolte Yes, restart my computer a klikněte na ukončení (Finish)

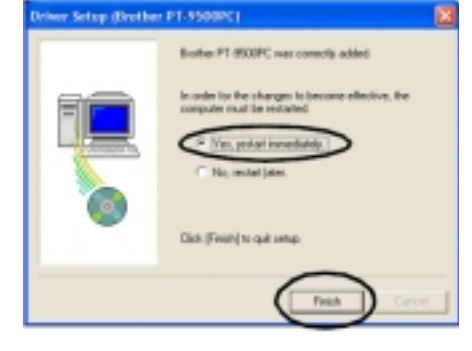

### Instalace samostatného tiskového driveru – sériový port

- 1. Spust'te instalaci dle str. 14.
- 2. Po volbě komunikačního jazyka klikněte na OK.
- 3. Zvolte Advanced Setup.

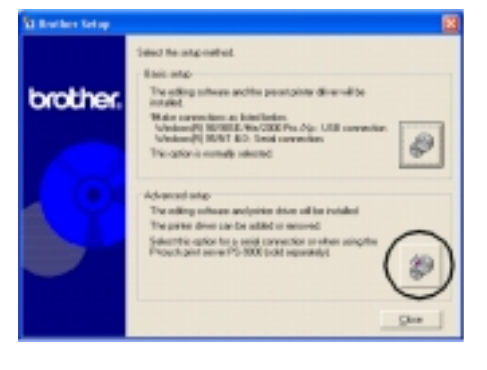

4. Zvolte instalaci tiskového driveru.

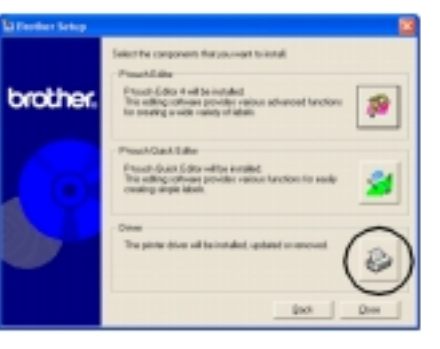

cient Setup

Driver will be installed.

Connection Method

gill take Coverto-

National Communities

Stand

loaded a driver for painting of printers on a retrack

5. Zvolte Seriál cable a klikněte na OK

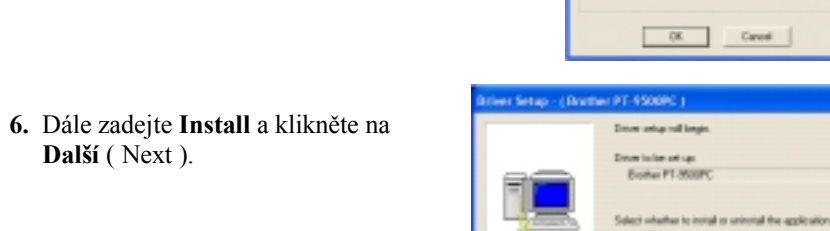

7. Zvolte číslo portu, do kterého bude na vašem počítači zapojen PT-9500 a klikněte na **Další** (Next).

Další (Next).

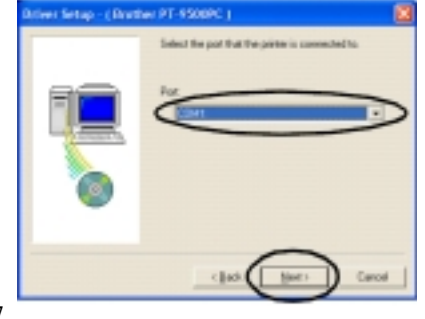

8. Potvrďte volbu driveru a portu kliknutím na Další (Next).

viver Setup - (Brother PT-9508PC )

river Setup - (Brother PT-PSODPC )

river Setup - (Brother PT-9500PC)

Drives

COM1

FOX\_olds[Next] Installation will begin

Installation progress

V Check like

Copy No.

Add printer Set registro

Capping No.

Installation progress

✓ Deck He ✓ Day Ne

V Add printer

V Set redsho

Trange David Rate Wilcord ( Brother PT-9500PC )

Drange the baud rate

Installation is completed.

F Ratio the Charge East Fate Vices

In-order to change the communication speed [local strel tensees the PC and the man unit, check the options below Click [Med].

P Statup for Drange Baud Rate Wand.

Select the post that the Primaris is connected by

Med 2

Inster PT-950PC

Installation will be carried out as indicated below

Zahájí se instalace.

9. Zvolte Start up the Change Baud Rate Wizard ( nastavení přenosové rychlosti sériového portu ) a klikněte na Další ( Next ).

10. Zvolte odpovídající sériový port a klikněte na **Další** (Next).

 Zvolte nejvyšší přenosovou rychlost, kterou umožňuje váš počítač a klikněte na Další (Next).

 Potvrďte nastavení kliknutím na Další ( Next ).

Proběhne nastavení rychlosti portu.

- **13.** Vyjměte instalační CD-ROM z mechaniky.
- 14. Zvolte Yes, I want to restart my computer (restartování počítače) kliknutím na ukončení (Finish).

Poznámka: Nelze současně PT-9500 Připojit přes sériový a USB port.

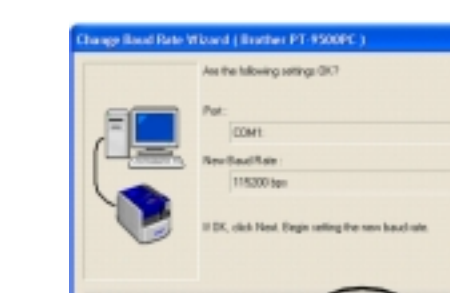

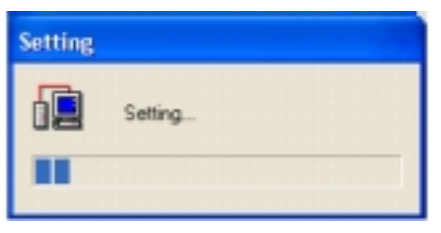

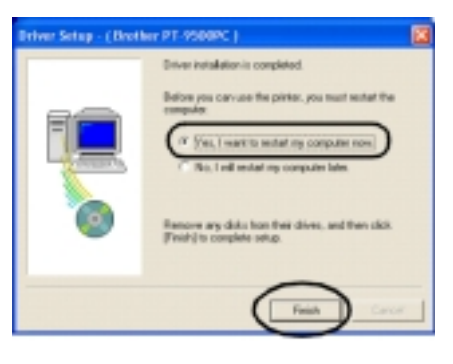

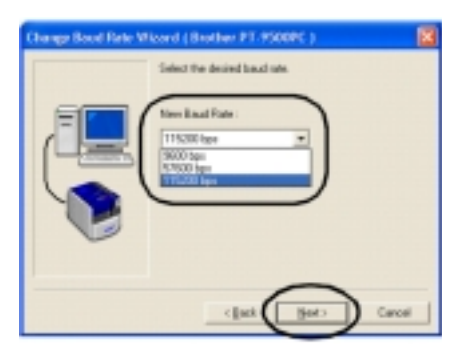

### Připojení PT-9500 do sítě přes PS-9000 print server – instalace driveru

PT-9500 můžete začlenit do počítačové sítě jako samostatný síťový prvek pomocí print serveru Brother **PS-9000.** 

4. Klikněte na tlačítko driveru.

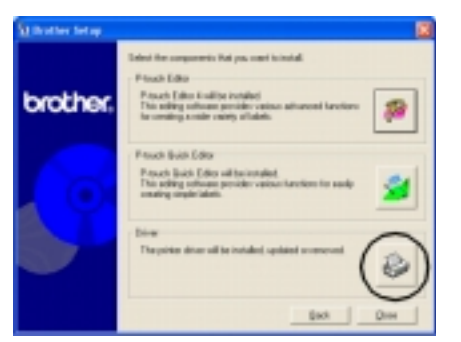

Driver Setup Driver will be installed. Convection Method Current to your PC with a USB cable Convect to your PC with a Serial cable Current to your PC with a Serial cable Current to your PC with a Serial cable DIDIOI Current to your PC with a Serial cable DIDIOI Current to your PC with a Current to your PC with a Current to yo

6. Zvolte Install ( instalovat ) a klikněte na Další ( Next ).

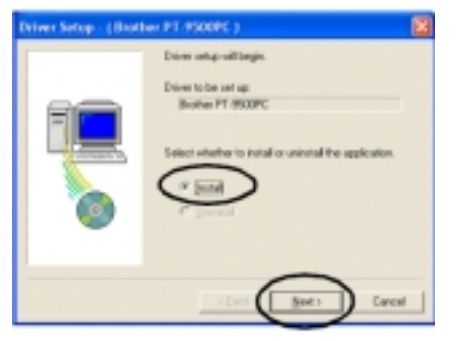

PT-9500 připojte přes USB port k printserveru **PS-9000**, prinserver pak připojíte do Ethernet HUBu vaší sítě.

Plnou čarou na obrázku je znázorněna kabeláž Ethernet, čárkovanou čarou pak kabel USB.

V následujícím textu je uvedena instalace síťového tiskového driveru.

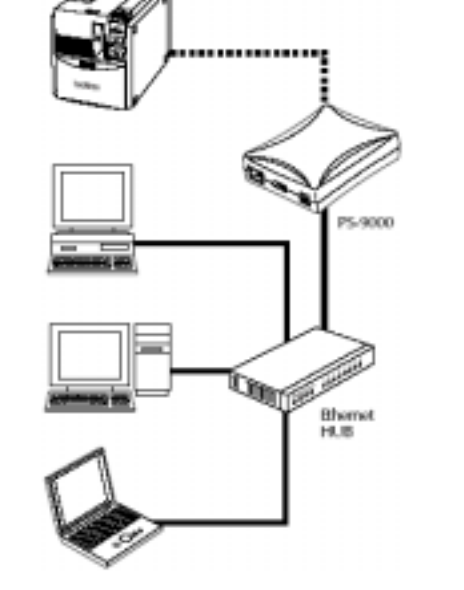

1. Spust'te instalaci dle str. 14.

2. Po volbě komunikačního jazyka klikněte na OK.

3. Zvolte Advanced Setup.

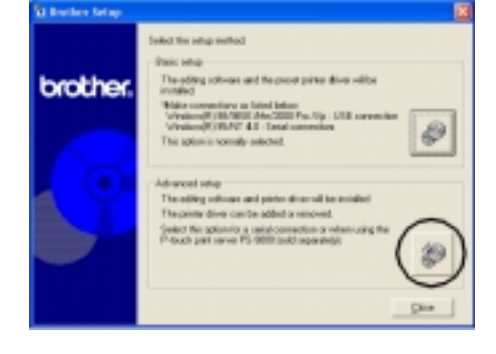

| <ol> <li>Zvolte Network Connection a<br/>klikněte na Další ( Next ).</li> </ol> |
|---------------------------------------------------------------------------------|

7. Klikněte na Další (Next).

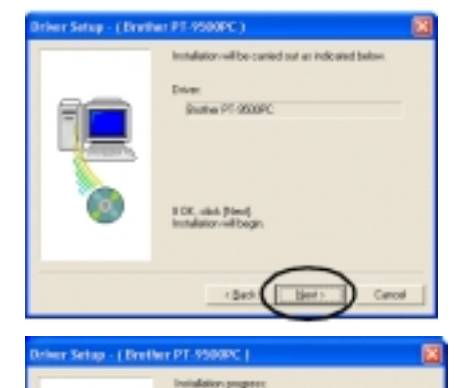

V Deck file

Dogy life Add prints

Set registry

Copying No.

### Zahájí se instalace driveru.

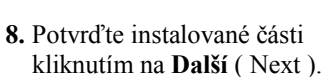

- 9. Vyjměte instalační CD-ROM z mechaniky.
- 10. Zvolte Yes, I want to restart computer now ( restart počítače ) kliknutím na ukončení (Finish).
- **11.** Nastavení printserveru PS-9000 naleznete v jeho příslušenství.

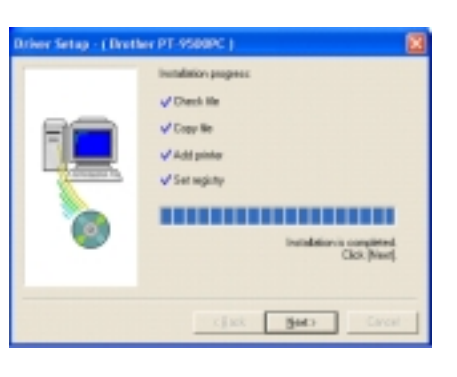

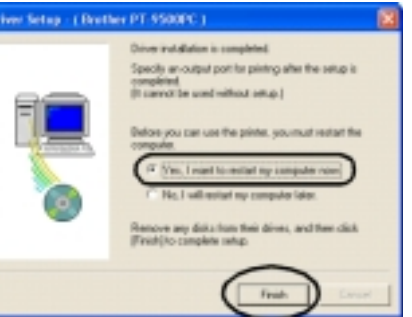

### Nastavení přenosové rychlosti sériového portu PT-9500 v počítači

1. Pro nastavení přenosové rvchlosti sériového portu počítače klikněte na liště na **Tento počítač** a zvolte Ovládací panely.

Pro Windows 95 / 98 / 98SE / Me / Windows NT4 / 2000 otevřete složku tiskáren a přejděte k bodu 4.

Pro Windows XP přejděte k Následujícímu bodu 2.

2. Zvolte Tiskárny a jiný a hardware (pokud máte nastaveno klasické zobrazení, tento krok odpadá).

3. Zvolte Tiskárny a faxy.

Otevře se složka tiskáren a faxů.

Dati these Spacelles Just Bala -11 Appendix Partners 100 25 4 Ant Pater pinter. Printers printers that are carrently installed, and a retard to help you exited new Exact Manualize about a privan that is summity included, right-shift the pretervision. Initial a new print, old the Add Select or tan to dea to deacopterobjectiv) 0 --- 0 3 Data Chan ..... Canada and Que C d Due Chan 1. ..... or pick a Control Panel Que . O . 3 Duet Codes The 

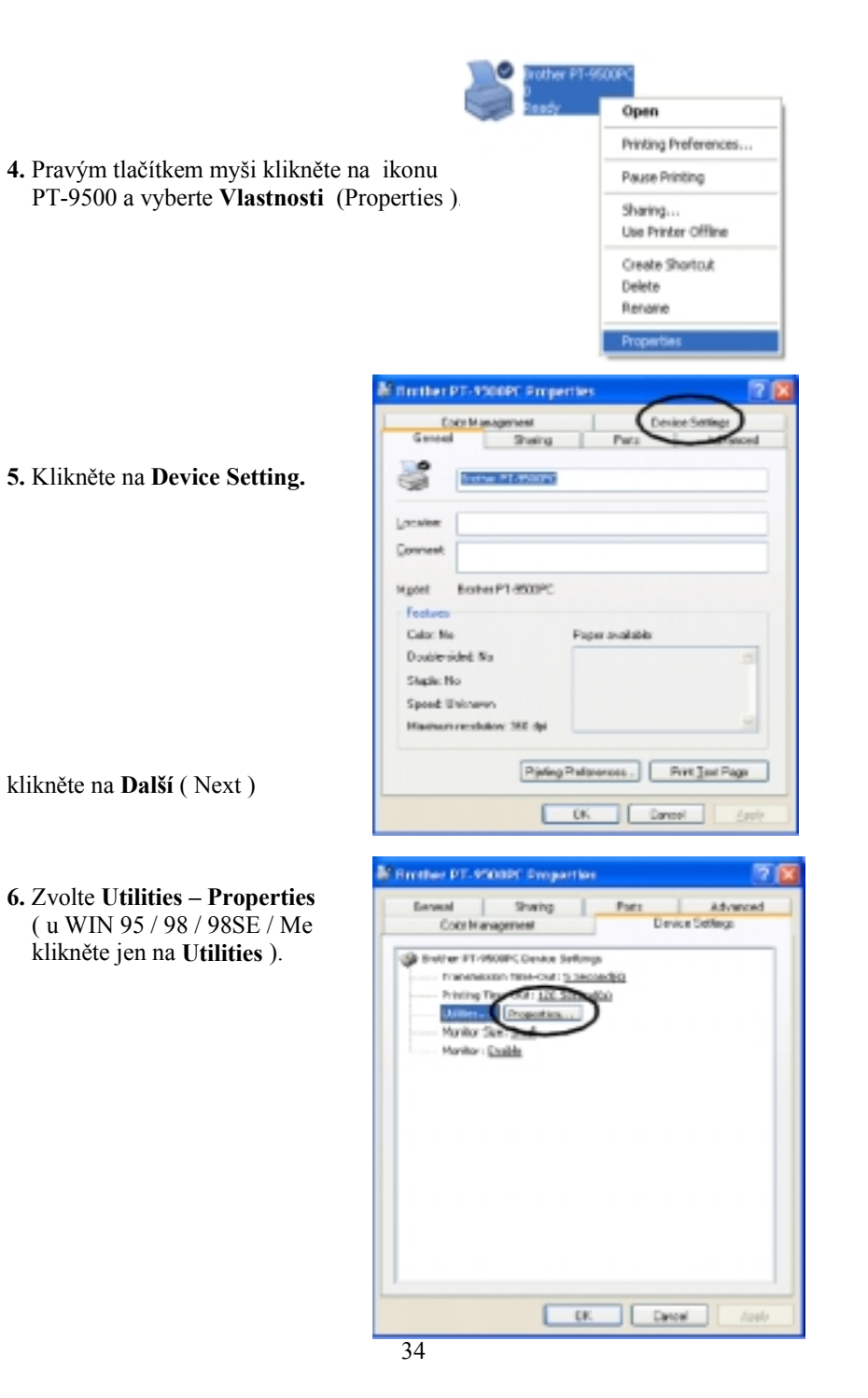

Caret Setting Delevered Connett Server Div Arriv 7. Zvolte požadovanou přenosovou rychlost. Conversible de Darred Damand Hole, University Canel Cownerchildooin 114.49 Dilativ Portingh advance. Text Sets Carsorip to repeated with a resid research Sawabad at PC refinal WHICH INC. Count Performance (201 8. Klikněte na Aplikovat (Apply). regness Zahájí se nastavení přenosové rychlosti. Setting the baud rate Drother PT \$500PC Little 9. Klikněte na uzavření (Close). Pinter Dullie PT-000PC Present an other advantation Gauge Colling, Madazana J (Land Settings [177 Ante Desmandhiste Garri Connect Vide: Universit Canal Countereliliosis [100/77 Aute: Mitteller F1-Valuet, Emperier 718 Delivative Sheing General Pasta Advanced Protocyle volument. **Envice Settings** Colo Nanaparaet Institute Instw FT-MODEC Device Telefox Das mights remitted with a seried convertise Proteining Time-Out: 5 Second(a) Control local role (%) relies) Printing Time-Out: 121 Second(a) 9000 here. Equal Napadan... Performance (2003) Norikor Steet Steel Norther: Enable lad 114.30 = bor Figuli he college to her de 10. Klikněte na OK. Poznámka: Pokud hodláte Nastavit přenosovou rychlost 115 200 bps, ujistěte se nejdříve, zda ji váš počítač podporuje. 35

ENAME PERSONC LINES.

Apply

Accelu

Print Delwert Hart

Parent of when phyped in

Odinstalace programového vybavení

1. Dvakrát klikněte na ikonu Tento počítač a dále na Přidat nebo odebrat programy.

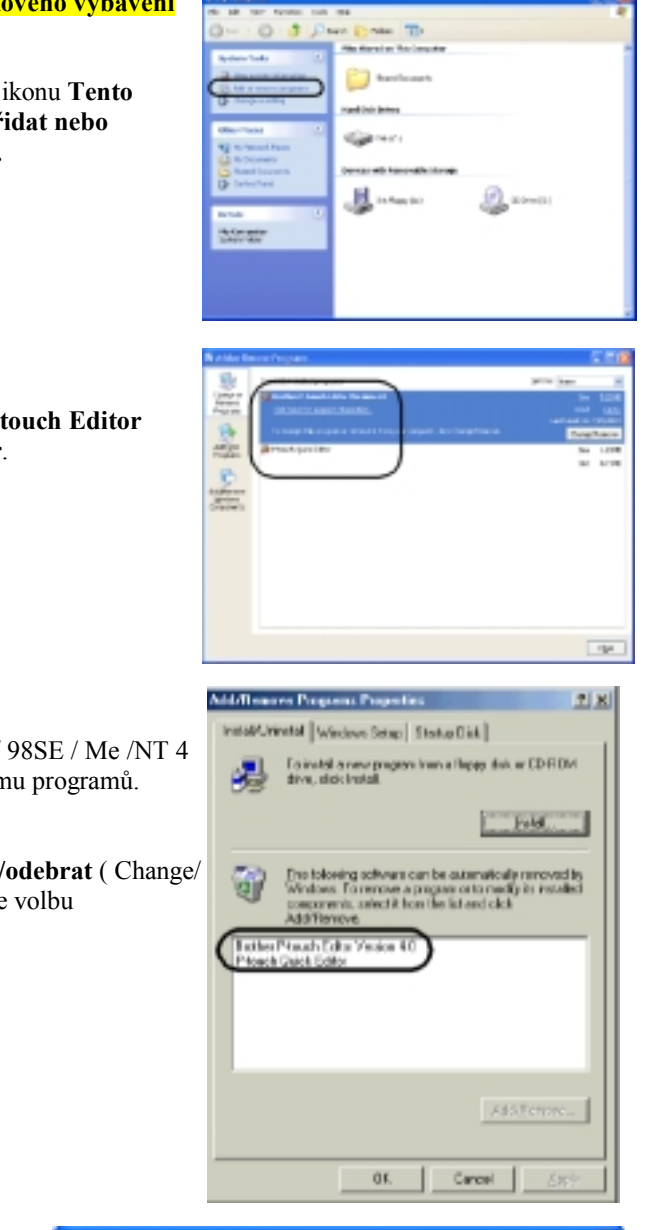

2. Vyberte Brother P-touch Editor nebo Quick Editor.

Pro Windows 95 / 98 / 98SE / Me /NT 4 vyberte editor v seznamu programů.

3. Klikněte na Změnit/odebrat ( Change/ Remove ) a potvrďte volbu

 Klikněte na OK nebo Ano.

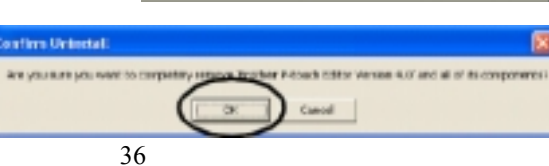

### 2.3 Instalace programového vybavení do Mac OS 8.6 – 9.x

Poznámka: PT-9500 připojte k počítači až po skončení instalace.

### Instalace P-touch Editor 3.2 a tiskového driveru

- 1. Založte instalační CD-ROM, objeví se základní instalační okno.
- 2. Dvakrát klikněte na složku Mac OS 9.

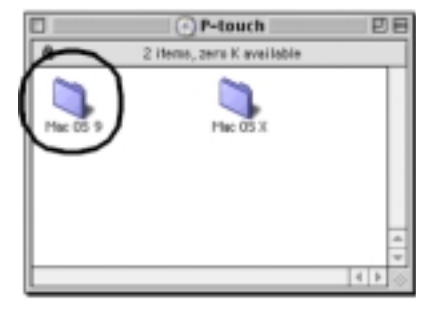

**3.** Dvakrát klikněte na složku **P-touch Editor 3.2**.

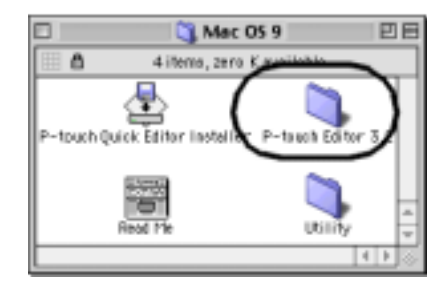

4. Dvakrát klikněte na složku P-touch Editor 3.2 Installer.

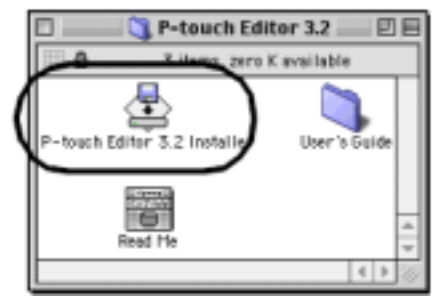

 Zadejte cíl instalace a klikněte na Install. Instalují se všechny dostupné komponenty.

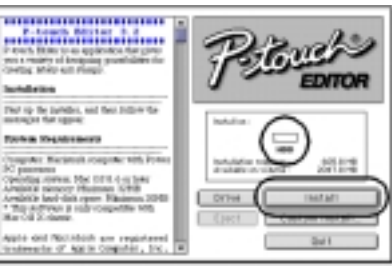

Pokud jste zvolili uživatelskou Instalaci ( **Custom Install** ), můžete nyní vybrat komponenty, které se budou instalovat. Všechny komponenty zaberou cca 100 MB diskového prostoru.

Seznam je uveden v následující tabulce. Po výběru klikněte na **Install**.

| - Carl Sales a la aparatea fa                                                                                                    | 1240    | DEPT-MARKED                      |            |
|----------------------------------------------------------------------------------------------------|---------|----------------------------------|------------|
| (setsy beloved ring).                                                                                                    |         | 2/min                            |            |
| lantaliation                                                                                                    |         | Elizate Formet 7<br>1980 in Juri | oute large |
| Fair up the locality, and they follo<br>another that append                                                                                                    | 110     | Roboline:                        |            |
| System Requirements                                                                                                    |         |                                  | 2          |
| Comprise: Markatosh comprise w                                                                                                    | di.Noma | HOU BUTWARDAY PROPERTY.          | .37112     |
| Opporting system Has Dill & an                                                                                                    | in l    |                                  |            |
| Argona test rait spect Magy                                                                                                    |         | Drive                            | Install    |
| <ul> <li>The second second s</li></ul> |         |                                  |            |

| Sw                    | popis                            |
|-----------------------|----------------------------------|
| P-touch Editor 3.2    | Program pro návrh štítků         |
| PT-9500PC Driver      | Tiskový driver                   |
| Font (13 typefaces)   | Anglické fonty                   |
| Auto Format Templates | Kolekce předformátovaných štítků |
| Clip Art              | Kolekce čarových obrázků         |

Zahájí se proces instalace.

| P-Greech Miller 2.2                                                                                                    | PERCENTOR               |
|----------------------------------------------------------------------------------------------------|-------------------------|
| Just up de saralle, aut des sidere de<br>canonça Cartegoni.<br>Epotem Respiremente                                                                                                    | ketaling file.<br>Betal |
| Obspace: Hackatali Korgonis With Frees<br>RC parentar revents The DEF Loss late<br>Alignetic planets' Managements 1998<br>Anights bart (at press Hangaments)<br>Anights bart (at press Hangaments)<br>- This and want is may request a web | File to include + 2014  |
| Her Of X dance.<br>spids did NGS/SSID are registered<br>traileader if April Constant, Inc. #                                                                                                    | Eject Dation indull.    |

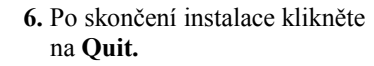

7. Klikněte na Restart.

8. Po restartu připojte PT-9500 k počítači USB kabelem a PT-9500 zapněte.

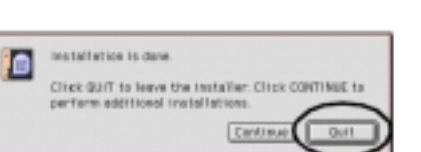

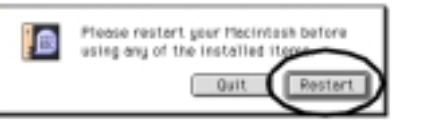

### Instalace Quick Editoru a tiskového driveru

- 1. Založte instalační CD-ROM, objeví se základní instalační okno.
- 2. Dvakrát klikněte na složku Mac OS 9.

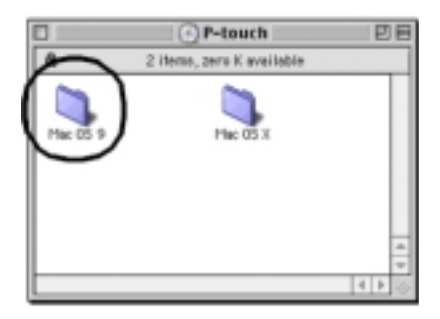

**3.** Dvakrát klikněte na složku **Quick Editor**.

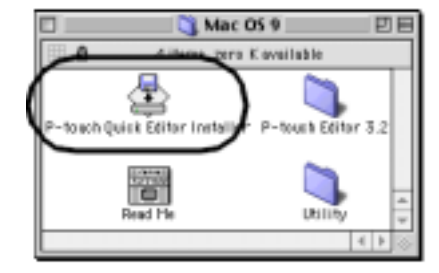

- Zadejte cíl instalace a klikněte na Install. Instalují se všechny dostupné komponenty.
- Pokud jste zvolili uživatelskou Instalaci ( **Custom Install** ), můžete nyní vybrat komponenty, které se budou instalovat.

Seznam je uveden v následující tabulce. Po výběru klikněte na **Install**. Všechny komponenty zaberou cca 20 MB diskového prostoru.

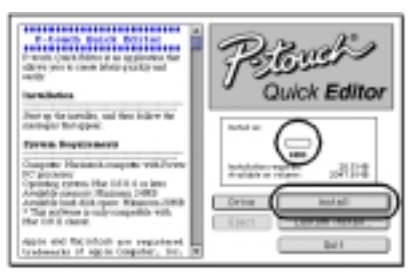

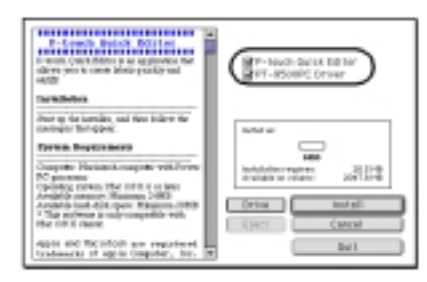

| Sw                   | popis                               |  |  |
|----------------------|-------------------------------------|--|--|
| P-touch Quick Editor | Jednoduchý program pro návrh štítků |  |  |
| PT-9500PC Driver     | Tiskový driver                      |  |  |
|                      |                                     |  |  |

Zahájí se instalace.

5. Po ukončení instalace klikněte na Quit.

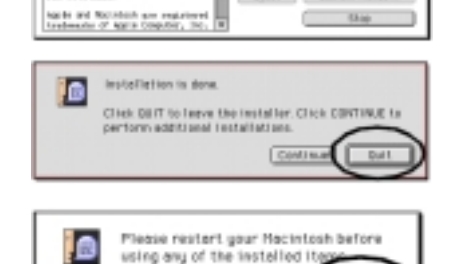

Dutit

Restort

**Ouick Editor** 

PT-ROOMERUE

Nuclearing 1

P-truck buick Birtsr

but as the particles, and they believe the

fyrun Beatranet

40.0

IN MARLINE TO AL

in No. 1011 August

6. Klikněte na Restart.

- Instalace jen tiskového driveru
- 1. Založte instalační CD-ROM, objeví se základní instalační okno.
- 2. Dvakrát klikněte na složku Mac OS 9.

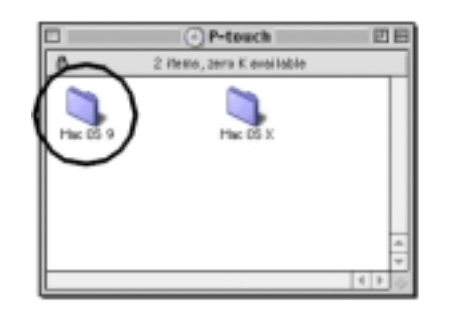

3. Dvakrát klikněte na složku P-touch Editor 3.2 Installer.

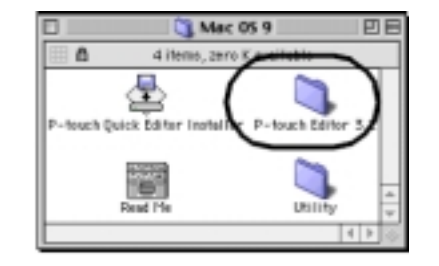

4. Dvakrát klikněte na ikonu instalátoru P-touch Editor 3.2 Installer.

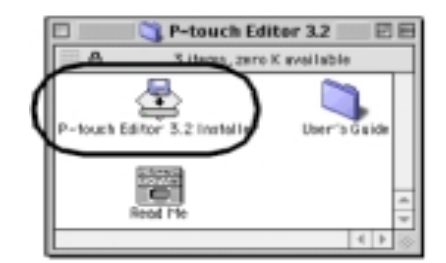

5. Zvolte uživatelskou instalaci kliknutím na Custom Install.

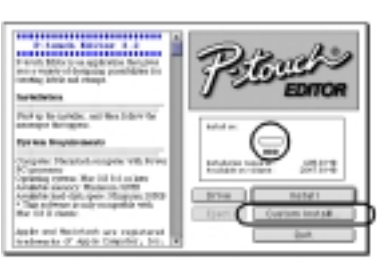

 V okénkách voleb instalačních komponent ponechejte zaškrtnutý pouze PT-9500PC Driver.

7. Klikněte na Install, zahájí se instalace.

8. Klikněte na Quit.

9. Klikněte na Restart.

k počítači USB kabelem.

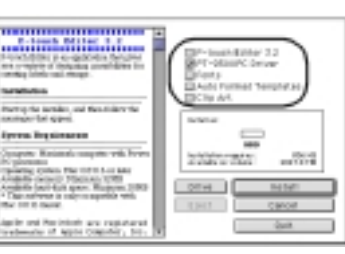

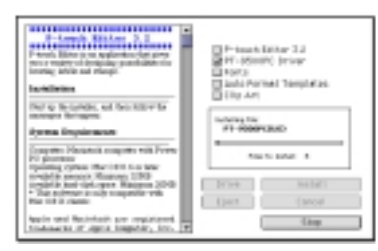

The control with the latent of the control of the control of the c

| Please restart your Hacintosh before |
|--------------------------------------|
| using any of the Installed Item      |
| Ouit Restart                         |

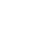

Po restartu zapněte PT-9500 a připojte jej

### Zadání PT-9500 jako předvolené tiskárny

1. Otevřete Apple Menu a zvolte

Chooser.

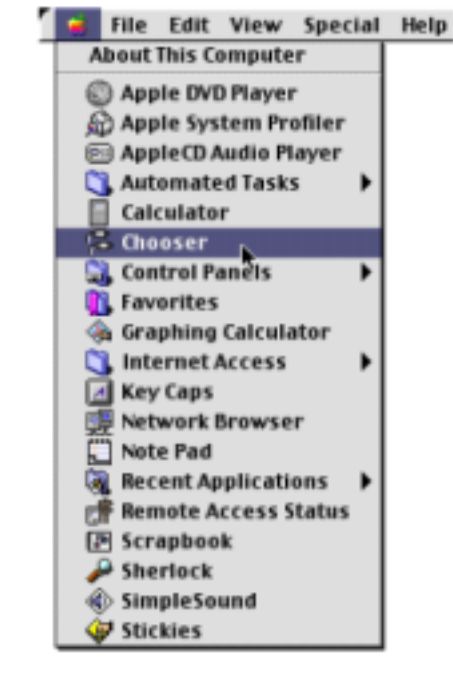

2. Zvolte PT-9500 (EU.)

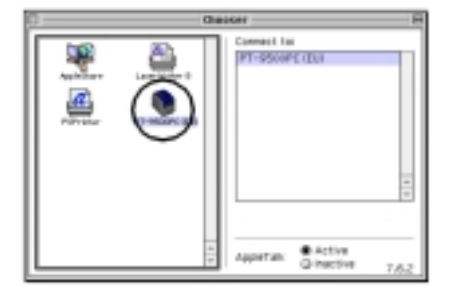

You have changed your current printer. Please choose "Page Setup\_" in all of the open applications,

OK

3. Zavřete Chooser.

4. Klikněte na OK.

### **Odinstalace P-touch Editor**

- 1. Dvakrát klikněte na složku, ve které je instalovaný **P-touch Editor**.
- 2. Vymažte složku P-touch Editor 3.2
- **3.** Dvakrát klikněte na složku instalace operačního systému Macintosh.
- V systémové složce otevřete adresář Preferences a vymažte P-touch Editor 3.2 Prefs.

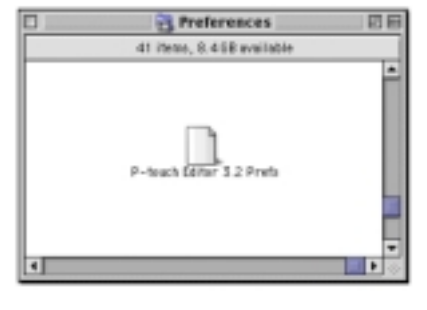

### **Odinstalace P-touch Quick Editor**

- 1. Dvakrát klikněte na složku, ve které je instalovaný Quick Editor.
- 2. Vymažte složku P-touch Quick Editor.
- **3.** Dvakrát klikněte na složku instalace operačního systému Macintosh.
- V systémové složce otevřete adresář Preferences a vymažte P-touch Quick Editor Prefs.

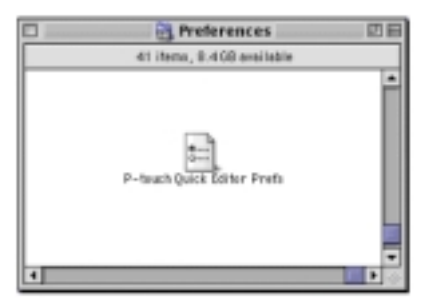

### Odinstalace tiskového driveru

- 1. Odpojte přístroj od USB portu počítače.
- 2. Dvakrát klikněte na složku, ve které je instalovaný tiskový driver.
- 3. V systémové složce otevřete složku Extensions, vymažte PT-9500PC a USB PT-9500PC
- V systémové složce otevřete adresář Preferences a vymažte PT-9500 (EU) Prefs.

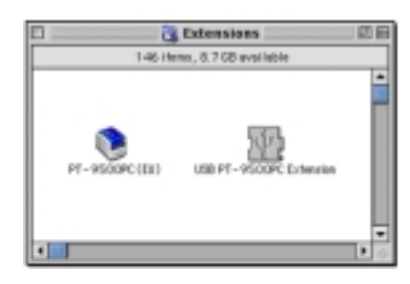

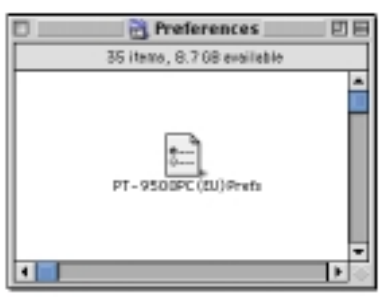

### 2.4 Instalace programového vybavení do Mac OS X 10.1 a vyšší

000

000

Red.

0 .....

P-touch Quick Editor

Driver installer.pkg

.

8

such Editor 3.2 Inst

Read Me

000

100

Max OS 9

0

%P-tpuch

Mac OS X

1

ough Editor 3

Utility

P-tauch Editor 3.2

1

tioms.

User's Guide

Favoritas Applications

Poznámky: Pro zrychlení procesu instalace zvolte na počítači US klávesnici. Pro instalaci musíte mít práva administrátora.

P-touch

### Instalace P-touch Editor 3.2

 Po zapnutí počítače založte instalační CD-ROM do mechaniky.
 Dvakrát klikněte

na ikonu **P-touch**.

3. Dvakrát klikněte na složku Mac OS.

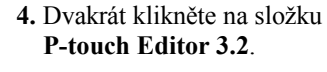

5. Dvakrát klikněte na ikonu P-touch Editor 3.2 Installer.

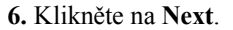

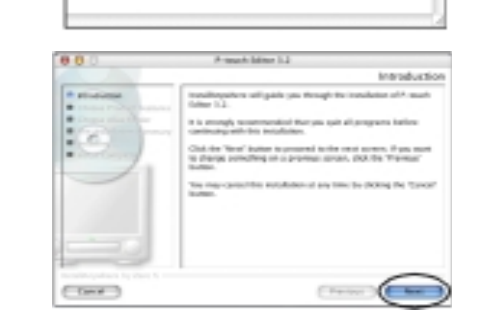

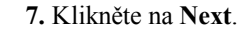

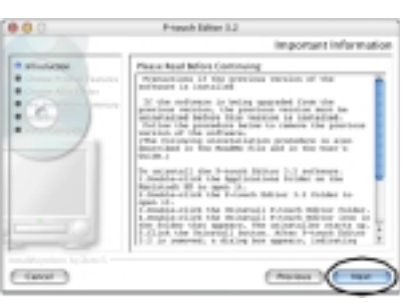

8. Zvolte Feature Set, dále instalační komponenty a pak klikněte na Next.

Popis komponent je uveden v následující tabulce.

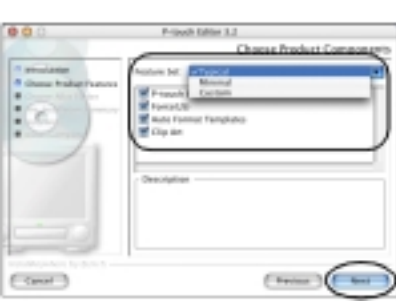

| Sw                    | popis                            |
|-----------------------|----------------------------------|
| P-touch Editor 3.2    | Program pro návrh štítků         |
| Font (13 typefaces)   | Anglické fonty                   |
| Auto Format Templates | Kolekce předformátovaných štítků |
| Clip Art              | Kolekce čarových obrázků         |

Instalaci lze zadat jako:

- Typical ( typická ) instalují se všechny komponenty. Místo na disku: 100 MB
- Minimal (minimální) instaluje se jen P-touch Editor. Místo na disku: 20MB.
- Custom ( uživatelská ) volba instalačních komponent.
- 9. Zvolte lokalizaci pro vytvoření alias.

*Pro Mac OS 10.2 nevolte Dock*. Pokud je Dock zvolen pro pokračování instalace, alias se nevytvoří v Docku a ikona Dock se může vrátit preference.

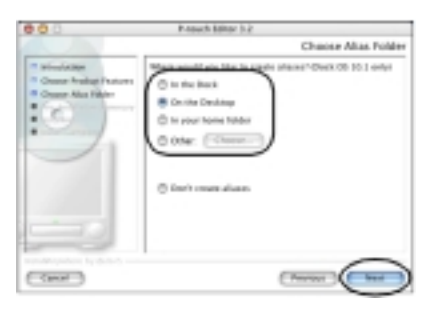

10. Klikněte na Install.

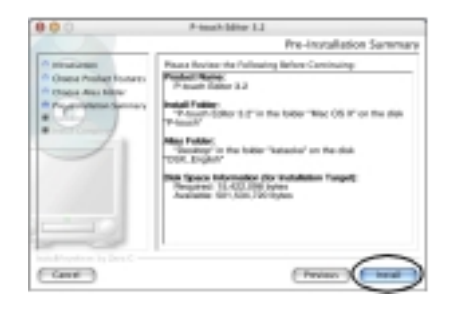

### Zahájí se instalace.

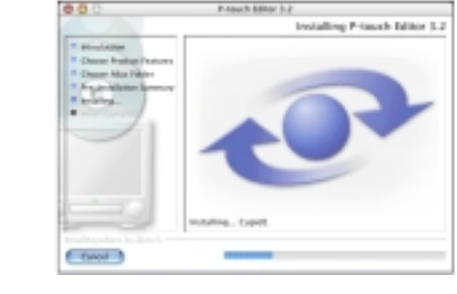

### 11. Klikněte na Done.

Instalace je kompletní.

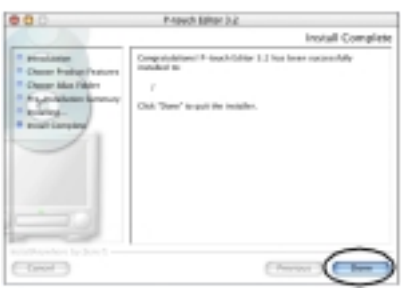

### Instalace P-touch Quick Editor

- 1. Po zapnutí počítače založte instalační
- CD-ROM do mechaniky. 2. Dvakrát klikněte
- na ikonu **P-touch**.
- 3. Dvakrát klikněte na složku Mac OS X.

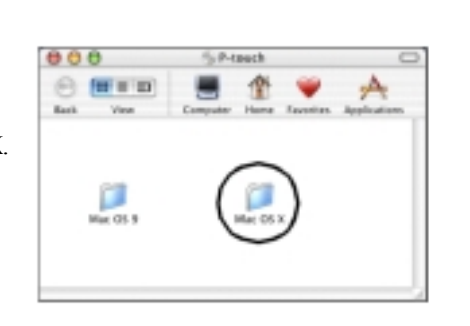

- 4. Dvakrát klikněte na složku P-touch Quick Editor.
- 5. Dvakrát klikněte na ikonu Quick Editor Installer.

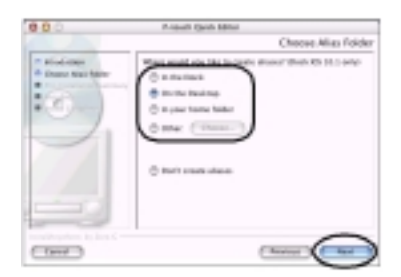

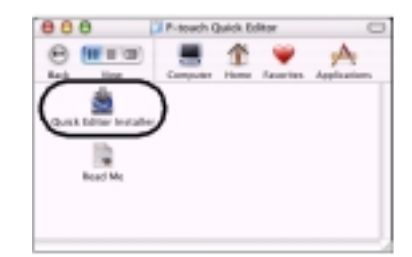

6. Klikněte na Next.

7. V informačním okně klikněte na Next.

8. Zvolte lokalizaci pro vytvoření alias.

*Pro Mac OS 10.2 nevolte Dock*. Pokud je Dock zvolen pro pokračování instalace, alias se nevytvoří v Docku a ikona Dock se může vrátit preference.

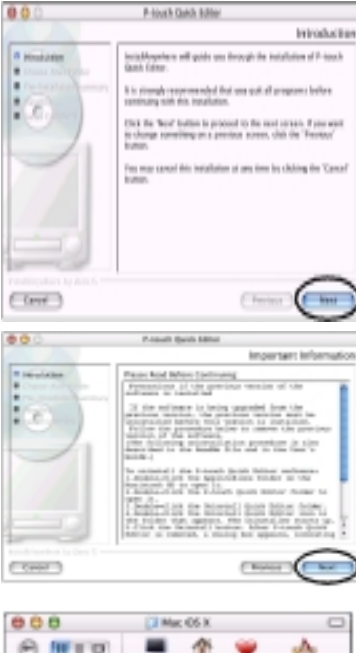

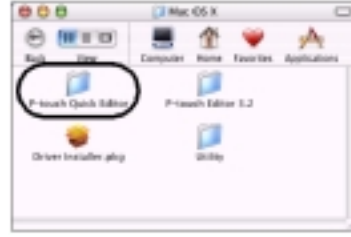

P-touch

9. Klikněte na Install.

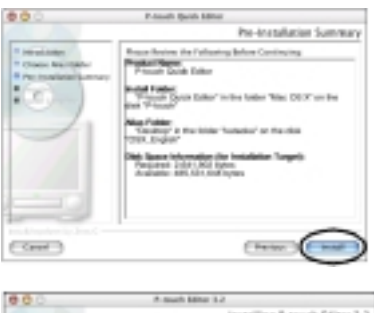

Zahájí se instalace.

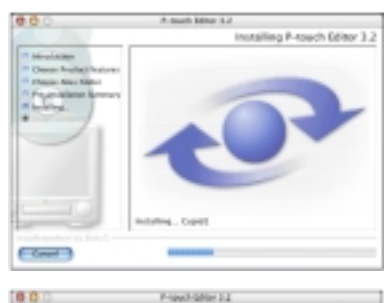

### 10. Klikněte na Done.

Instalace je kompletní.

# Constructions Constructions Constru

Install De

### Instalace tiskového driveru

Poznámka: Nepřipojujte PT-9500 k počítači dříve, než skončí po restartu instalace.

1. V okně Mac OS X dvakrát klikněte na ikonu Driver Installer pkg.

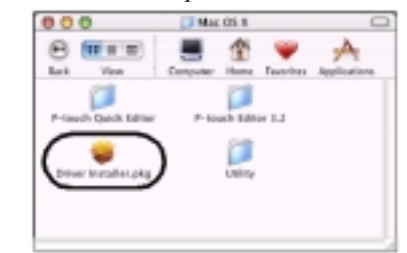

**3.** Zadejte jméno a heslo administrátora a klikněte na **OK**.

4. V uvítacím okně klikněte na Continue.

5. V informačním okně klikněte na Cotinue

6. Přečtěte si informace a klikněte na

7. Odsouhlaste pokračování instalace

kliknutím na Agree.

Continue.

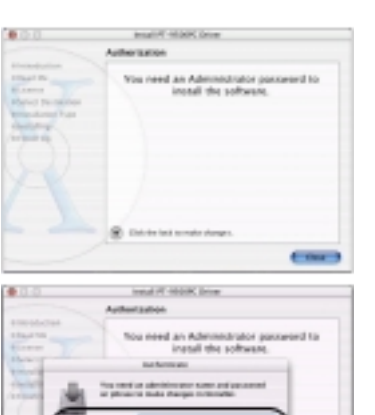

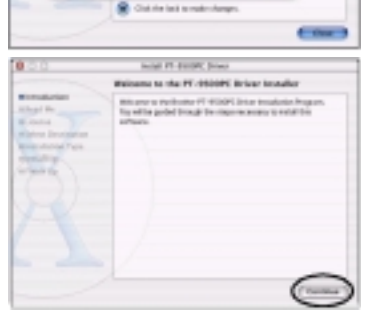

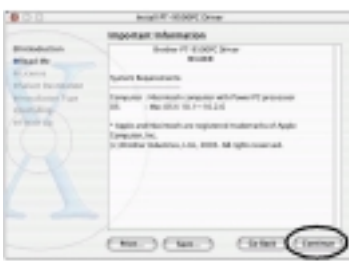

Mark F. House Income.
 Market R. House Income.
 Market R. House R. House Income.
 Market R. House R. House

2. Klikněte na symbol

•

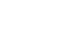

8. Zvolte cíl instalace ( stejný jako je instalován Mac OS ) a klikněte na Continue.

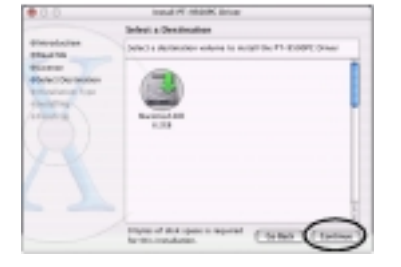

### 9. Klikněte na Install.

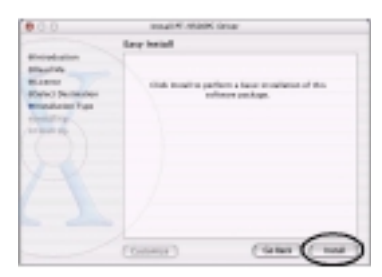

# **10.** Klikněte na **Continue Installation**, zahájí se instalace.

## 11. Po ukončení instalace klikněte na **Restart.**

Po restartu počítače připojte PT-9500 k počítači USB kabelem a zapněte jej.

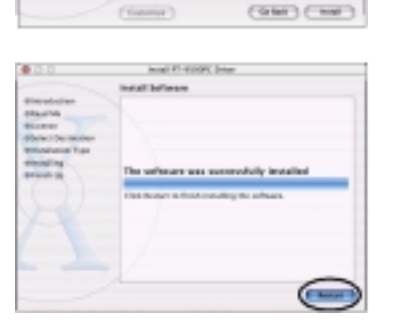

### Zadání PT-9500 jako předvolené tiskárny

- 1. Dvakrát klikněte na disk, kde je instalován Mac OS X.
- 2. Dvakrát klikněte na složku Applications.

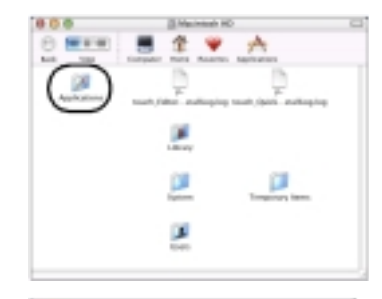

**3.** Dvakrát klikněte na složku **Utilities**.

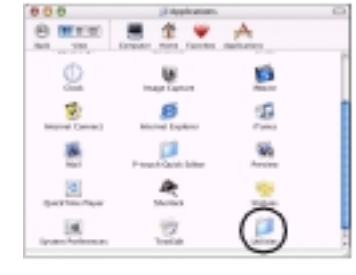

4. Dvakrát klikněte na ikonu Print Center.

Objeví se jedno ze tří následujících Hlášení:

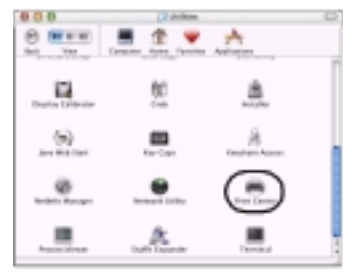

- No printers available to select pokračujte krokem 5.
- Printers available to select objeví se seznam tiskáren, pokračujte krokem 6.
- PT-9500PC is already registred pokračujte krokem 8.

5. Klikněte na Add.

6. Klikněte na Add printer.

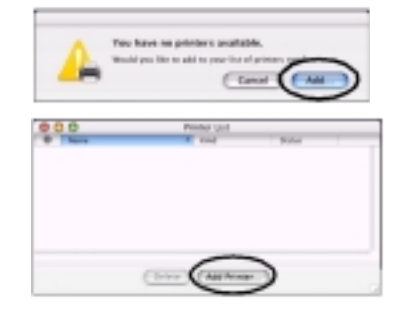

7. Zvolte PT-9500PC a klikněte na Add.

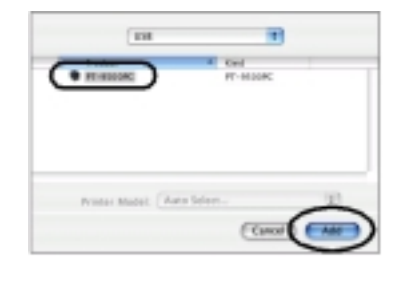

8. Potvrďte přidání tiskárny kliknutím na Add Printer a zavřete dialogové okno.

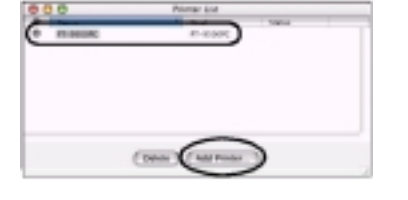

- **Odinstalace P-touch Editor 3.2**
- **1.** Dvakrát klikněte na složku **Applications** (disk s instalací Mac OS ).

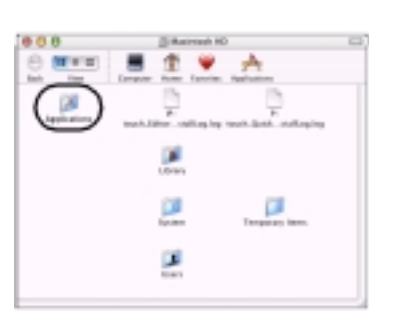

2. Dvakrát klikněte na složku P-touch Editor 3.2.

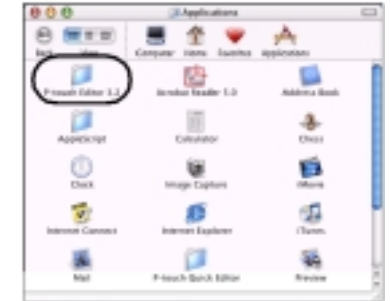

**3.** Dvakrát klikněte na složku **Unistall P-touch Editor**.

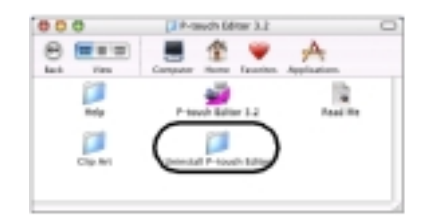

 Dvakrát klikněte na Uninstall P-touch Editor.

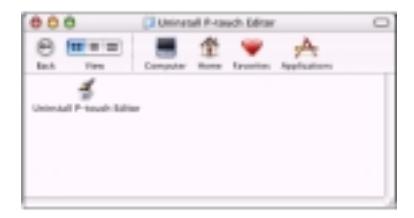

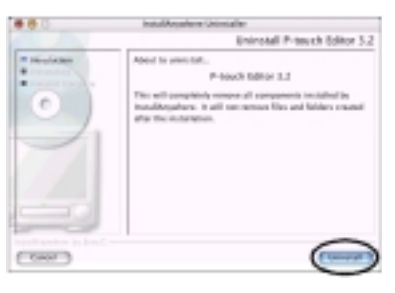

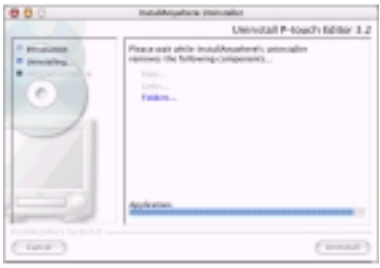

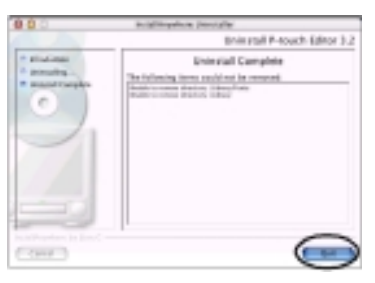

P-touch Editor se odstraní.

5. Klikněte na Uninstall.

- 6. Klikněte na Quit.
- 7. Dvakrát klikněte na složku Preferencies v knihovně Macintosh/Users/User name/ Library/Preferences.
- 8. Vymažte P-touch Editor 3.2 Prefs a P-touch Editor 3.2. plist.

### 52

### **Odinstalace P-touch Quick Editor**

**1.** Dvakrát klikněte na složku **Applications** ( disk s instalací Mac OS ).

2. Dvakrát klikněte na složku P-touch Editor 3.2.

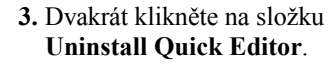

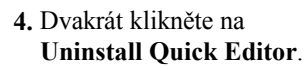

5. Klikněte na Uninstall.

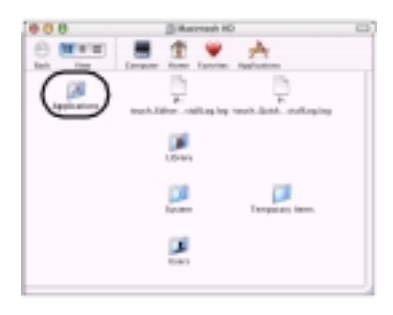

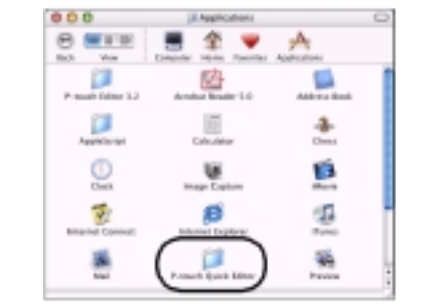

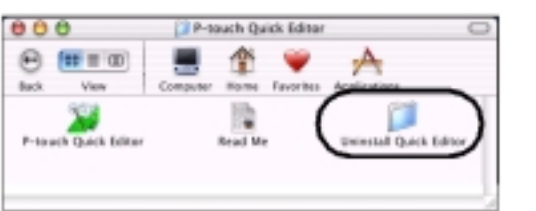

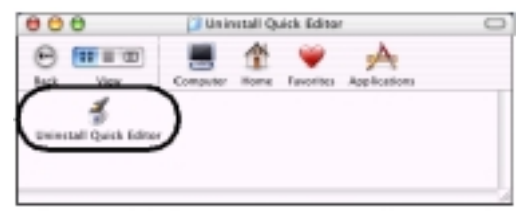

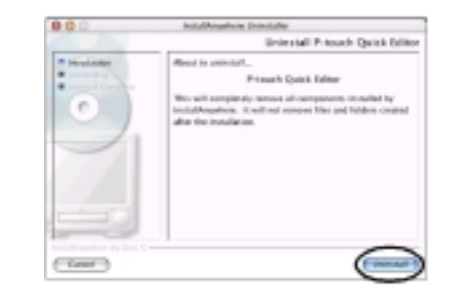

Po dokončení odinstalace se objeví Dialogové okno.

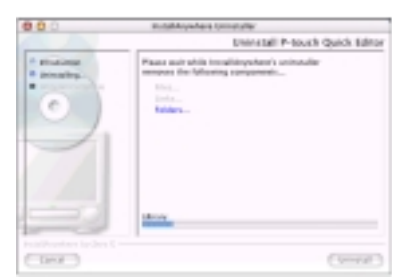

6. Klikněte na Quit.

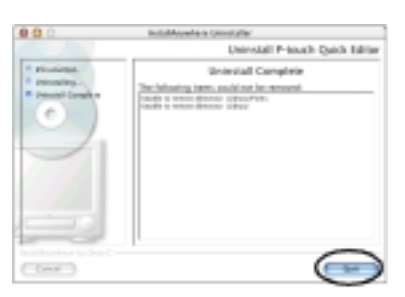

- 7. Dvakrát klikněte na složku Preferencies v knihovně Macintosh/Users/User name/ Library/Preferences.
- 8. Vymažte P-touch Quick Editor 3.2 Prefs.

### Odinstalace tiskového driveru

- 1. Odpojte PT-9500 z USB portu počítače.
- 28 2. Dvakrát klikněte na složku Applications 2 (disk s instalací Mac OS). 08

800

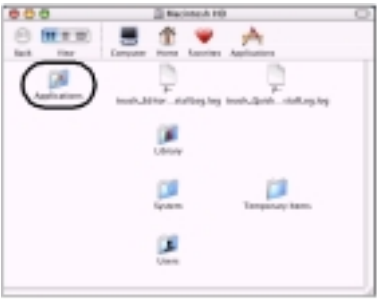

3. Dvakrát klikněte na složku Utilities.

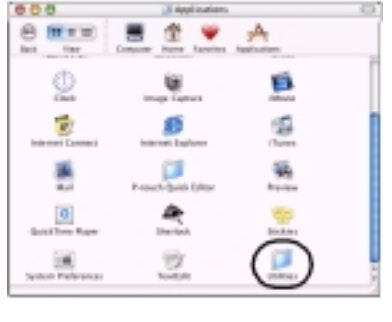

CI Unitedas

企 ¥ A

( Oakers

4. Dvakrát klikněte na ikonu Print Center.

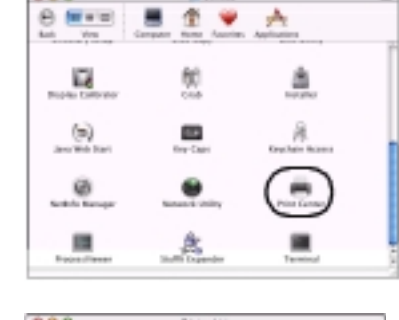

- 5. Zvolte PT-9500PC a klikněte na Delete.
- 6. Zavřete dialogové okno.

### 3. Výroba štítků v prostředí Windows

### 3.1 Výroba štítků v prostředí P-touch Editor

Na CD ROM s manuály naleznete kompletní popis P-touch Editor 3.2. Stručný popis voleb pro výrobu štítků je uveden v následující textu (pro výklad je použita verze P-touch Editor 4.2, která je téměř shodná s verzí 3.2).

1. Spust'te P-touch Editor 4.0

- 2. Zvolte základní činnost a klikněte na **OK**:
- New Layout nový návrh štítku
- Delete a New Lavout... zrušení nového návrhu - Open the Last Lavout used - otevření posledního
- návrhu štítku - Open the Existing Layout – výběr z uložených návrhů

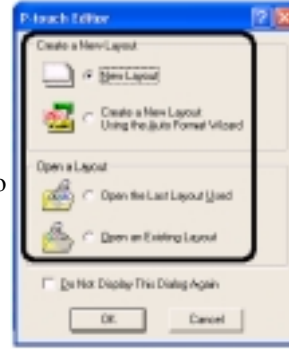

Při výběru nového návrhu se otevře pracovní plocha tvorby nového štítku, při výběru uloženého návrhu se na pracovní ploše objeví uložený návrh.

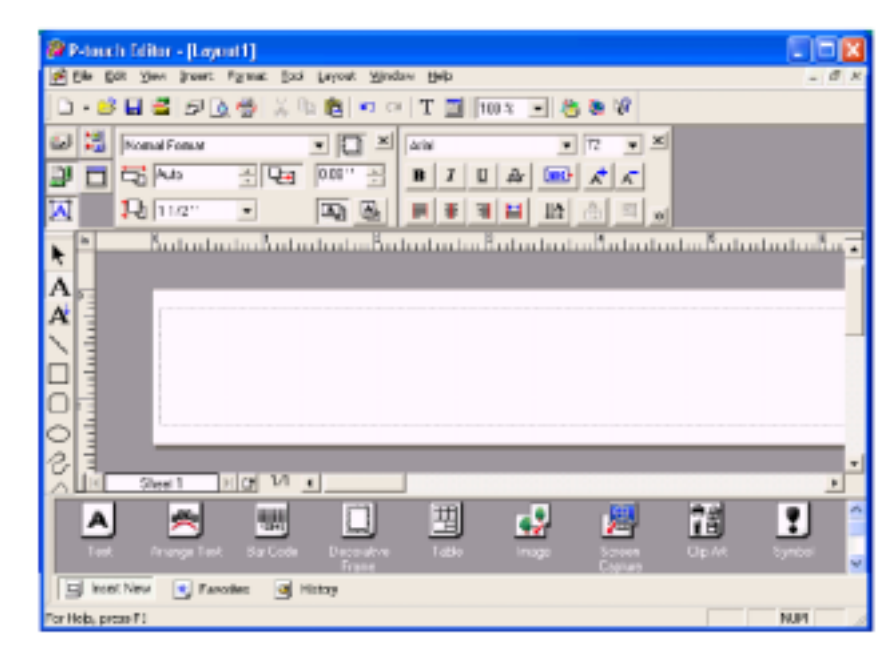

Štítek vyrobíte po volbě šířky pásky vkládáním textu a grafiky na plochu návrhu. Navržený štítek pak můžete vytisknout a uložit pro další použití.

Panelová lišta nástrojů obsahuje větší počet tlačítek. Kliknutím na vybrané tlačítko se zobrazí jeho možnosti:

k

A

S

### Tisk

Volba tiskové metody, tiskárny a počtu kopií

Print

zarovnání a mezer.

×

÷

- 🗆

۵.

+

÷ 🖳 2m

· 10

Brother PT-9500PC

2

Normal Format

55 Auto

1-1 36 mm

Text

Lišta kreslení Stránka vkládání čar. rámečků..

nastavení délky štítku, okrajů a orientace tisku.

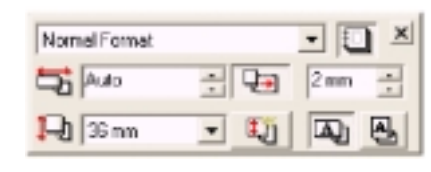

Rozložení Nastavení fontu, velikosti písma, Nastavení grafického vzhledu, zarovnání a rotace.

| Arial |   |   |    | ٠ | 72             | ٠  | <b>X6</b>  0 | 크즈 |
|-------|---|---|----|---|----------------|----|--------------|----|
| B     | I | Ū | 25 |   | A <sup>‡</sup> | A. | \$# P        | -  |
|       | * | 3 | =  |   | 金              | Щ  | EB           |    |

Objekty ( na spodní liště)

| Vkládání<br>textu                            | Aranžovaný<br>text           | Čarové<br>kódy     | Dekorativní<br>rámečky | Tvorba<br>tabulek          | Vkládání<br>grafiky           |
|----------------------------------------------|------------------------------|--------------------|------------------------|----------------------------|-------------------------------|
| A                                            | ABC0                         | 16945              | Second Second          | 囲                          | <b>e</b>                      |
| Vložení<br>vybrané<br>oblasti na<br>monitoru | Vložení<br>čarové<br>grafiky | Vložení<br>symbolů | Skládání<br>obrázků    | Vložení<br>času +<br>datum | Vložení<br>části<br>kalendáře |
|                                              |                              | •                  |                        | <u></u>                    |                               |

### Příklad vytvoření jmenovky na pásku o šířce 12mm

**1.** Spust'te P-touch Editor.

2. Klikněte na ikonu vlastností stránky

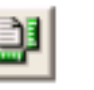

Normal Format

5 76 mm

- 3. Nastavte délku pásky např. na 76mm
- 4. Nastavte šířku pásky na 12mm.

6. Ve volbách Rozložení klikněte

Text se vycentruje na střed.

na ikonu centrování na střed.

7. V liště objektů klikněte na ikonu

8. Otevře se volba typu rámečku.

Kolem jmenovky se vytvoří rámeček.

Robert Fox

5. Napište jméno.

rámečku.

Zvolte rámeček.

9. klikněte na OK.

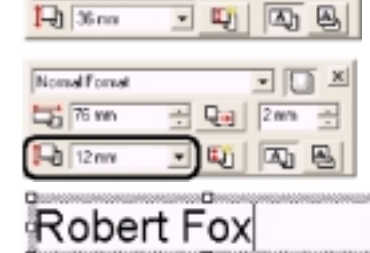

Q.

• 🗆 🛎

200 -

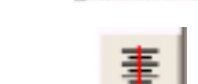

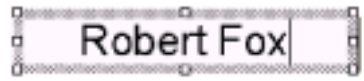

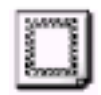

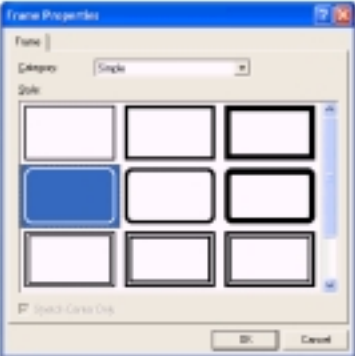

10. Otevřete tiskové nabídky.kliknutím na ikonu tiskárny.

**11.** Klikněte na tiskové nabídky Ð

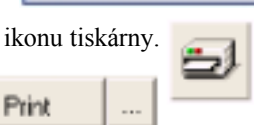

### Tisk navrženého štítku

Po ukončení návrhu štítku (viz. předchozí stránka) zahájíte tisk dle následujícího postupu:

1. Otevřete tiskové nabídky.kliknutím na ikonu tiskárny.

2

2. Klikněte na tiskové nabídky

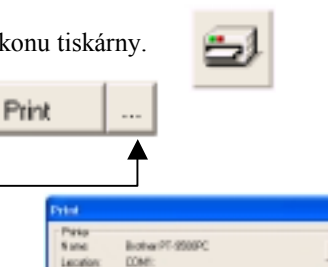

4. Nastavte parametry tisku podle kategorií:

### Output:

3 Klikněte na

<u>Standard</u> – rychlý tisk. <u>High Resolution</u> – pro pásky HG s vysokým rozlišením.

| Parko<br>Namo<br>Lecation: | lioterPT-9500P<br>DOMI:    | Departer.                             |
|----------------------------|----------------------------|---------------------------------------|
| Labat<br>Labara            | Deer Preing<br>Mere Preing | -<br>                                 |
| Copies<br>Number           | 1                          |                                       |
| P Hundering<br>David       | ন                          | Pasar to Digitallysizes alter Plating |

Frint

Cancel

### **Options:**

<u>Auto Cut</u> – odstřih každého štítku. Half Cut – Nastřihnutí vrchní vrstvy štítku.

Chain Printing – Štítek zůstává v přístroji až

do doby tisku ďalšího štítku pro úsporu pásky odstřihem nepotisknutelné oblasti. Pokud potřebujete štítek vysunout a odstřihnout, stiskněte tlačítko na panelu **Feed** / **Cut**.

<u>Mirror printing</u> – zrcadlový tisk.

<u>Output Directly to Printer Driver</u> – zrychlení přenosu dat do PT ( štítky se složitou grafikou se mohou tisknout nekorektně ! ).

Numbering:automatický tisk řad.

5. Klikněte na ikonu tisku.

Použití nápovědy ( není k dispozici v českém jazyce ). Po spuštění P-touch Editor 4.0 klikněte na Help a zvolte P-touch Editor.

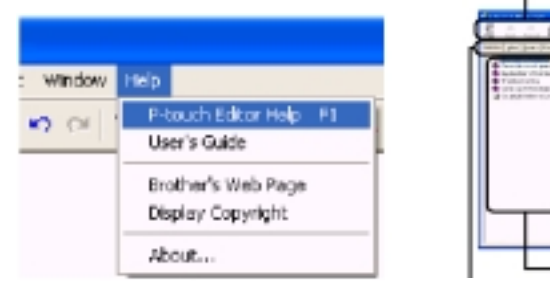

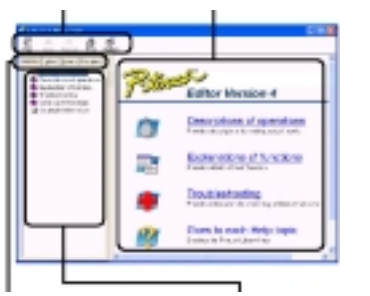

Zvolené téma si můžete prohlédnout, nebo vytisknout na tiskárně. 3.2 Výroba štítků v prostředí Quick Editor

1. Spust'te Quick Editor

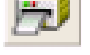

2. Na pracovní plochu napište text.

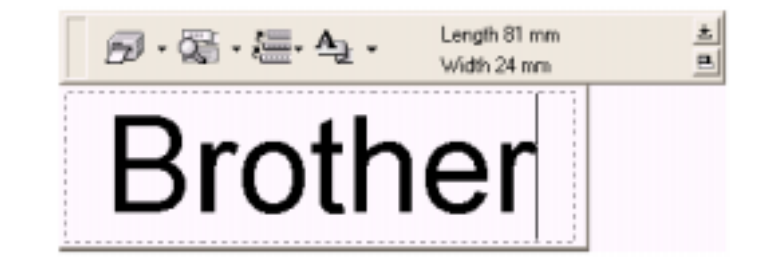

### 3. Klikněte na ikonu tisku.

### Možnosti návrhu štítku

### Nastavení formátu štítku:

1. Klikněte na symbol šipky u ikony

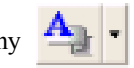

2. Zvolte Tape Settings.

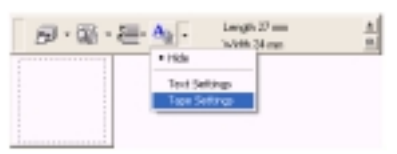

**3.** Zvolte formát, šířku pásky a zadejte délku štítku.

| [one:  | Nama Fo | mat |      |                  |   |
|--------|---------|-----|------|------------------|---|
| Longik | R.Io    | -   | 841  | Hegin: Mrimum    | • |
| 5,64%  | Dime.   | v   | Mahi | white is a large | _ |

### Nastavení formátu textu:

1. Klikněte na symbol šipky u ikony

2. Zvolte Text Settings.

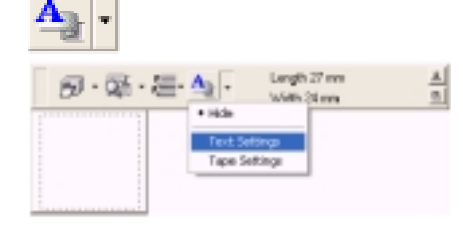

**3.** Zvolte font, styl, velikost písma a další potřebné parametry.

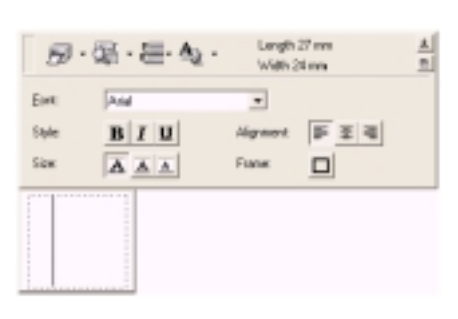

Brother

4. Klikněte na zobrazení štítku a napište text.

### Použití funkce "historie":

V paměti je uloženo 10 naposledy tištěných štítků.

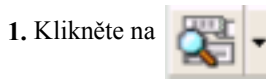

Brobert Fox

3. Vybraný návrh se objeví na ploše.

2. Vyberte potřebný uložený návrh.

### Vkládání symbolů:

**2.** Vyberte symbol

3. Klikněte na OK.

 Pravým tlačítkem myši klikněte na návrh štítku a zvolte Symbols, Insert / Change.

| ø | ·蜀·禮·                              | <u>1</u> . | Length 2<br>Width 34 | 0 ann.<br>Fran | 1 |
|---|------------------------------------|------------|----------------------|----------------|---|
|   | Gt                                 |            |                      |                |   |
| i | Fails<br>Tailed Al                 |            |                      |                |   |
|   | Prest                              | •          |                      |                |   |
|   | Meur                               | <u>.</u>   |                      |                |   |
|   | Next Hatory<br>MeuriProperties     | :          |                      |                |   |
|   | Tended                             | -          | Sciencific Science   |                |   |
|   | Beckground Color<br>Optimo<br>Helg | Ъ          | Deleta               |                |   |
|   | Ext                                |            |                      |                |   |

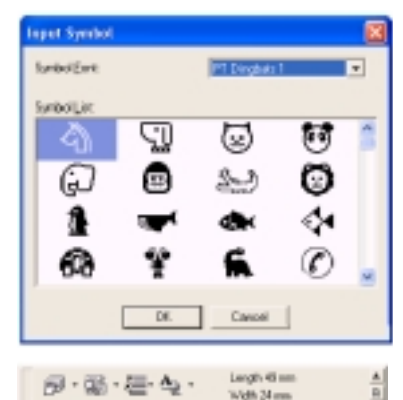

Vybraný symbol se objeví na ploše návrhu štítku. <u>Na plochu lze zadat pouze</u> <u>1 symbol. Pokud zvolíte další symbol,</u> <u>původní se přepíše.</u>

Změna barvy pozadí návrhu na monitoru ( ne na štítku! ):

- 1. Pravým tlačítkem myši klikněte na návrh štítku a zvolte **Background Color**.
- 2. Zvolte barvu pozadí. Kliknutím na User Settings můžete zadat vlastní odstín barvy.

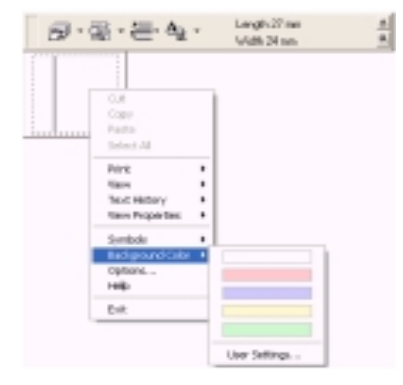

G

### Změny zarovnání:

Každým kliknutím na ikonu ele dojde ke změně zarovnání vlevo, vpravo, na střed.

Tisk štítku:

1. Klikněte na symbol šipky u ikony

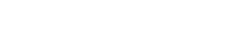

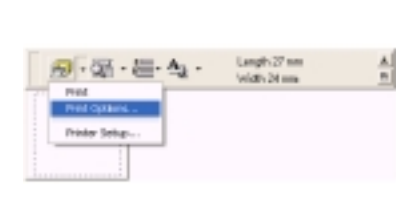

2. Zvolte Print Options.

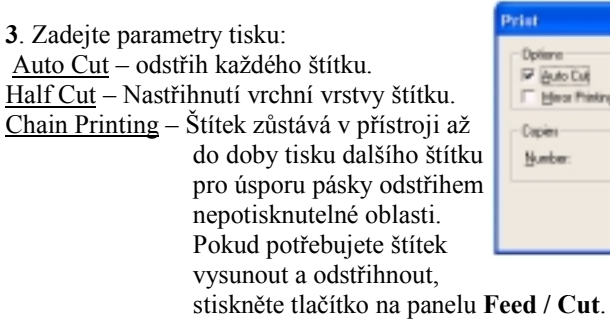

| Print                                       |                                  |
|---------------------------------------------|----------------------------------|
| Dptiere<br>IF Auto Dat<br>IF Heror Printing | IF Ball Cut<br>IF Chain Printing |
| Copies<br>Number: 1                         | 4                                |
|                                             | DK Cancel                        |

Mirror printing – zrcadlový tisk.

4. Klikněte na OK.

### Minimalizace zobrazení Quick Editor:

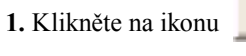

a Quick Editor se objeví na dolní liště Windows.

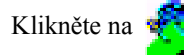

a Quick Editor se rozvine na plochu Windows.

### Ukončení běhu Quick Editor:

Klikněte pravým tlačítkem myši na panel úloh Quick Editoru a zvolte **Exit**.

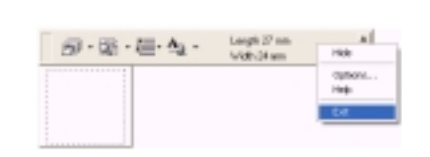

### Import textu v prostředí Windows:

- 1. Klikněte pravým tlačítkem myši na okno Quick Editoru a zvolte Vlastnosti.
- 2. Zvolte klávesovou zkratku a klikněte na OK.

| Options          |                                              | × |
|------------------|----------------------------------------------|---|
| Import<br>P japo | t the selected test from another application |   |
|                  | Ingert Method<br>(* dit + Fight slick.       |   |
|                  | C Dit+Ratedick<br>C Shit+Ratedick            |   |
|                  |                                              | 1 |
|                  | OK. Cencel                                   | 1 |

3. Označte myší text v libovolné aplikaci.

4. Pomocí zadané klávesové zkratky vložíte text na plochu návrhu štítku.

### 3.3 Odlepení spodní krycí pásky vyrobeného štítku

 Po vytištění štítku otevřete horní kryt PT-9500.

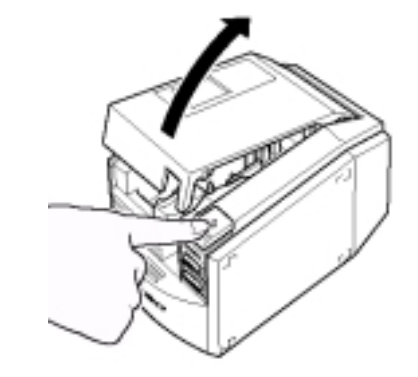

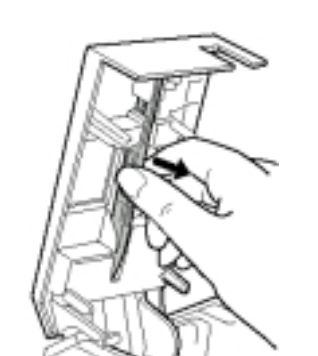

<sup>2.</sup> Vyjměte separátor pásky.

3. Provlečte štítek otvorem separátoru.

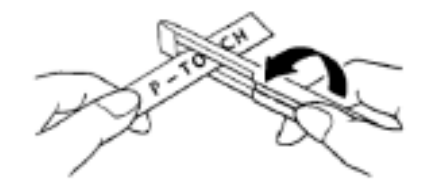

 Otočte separátor, napněte štítek a separátor táhněte směrem dopředu ( ve směru šipky na obrázku ).
 Po protažení se oddělí spodní krycí vrstva od štítku.

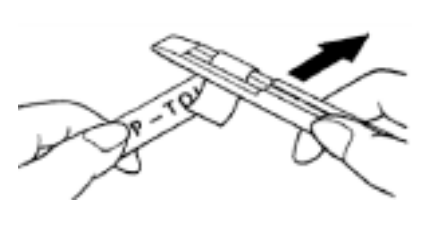

5. Založte separátor zpět do přístroje.

Zavřete horní kryt.

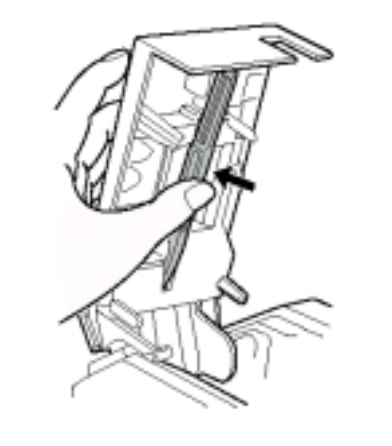

Poznámka: Některé typy pásek mají spodní vrstvu dělenou. V tomto případě ji lehce sejměte bez použití separátoru.

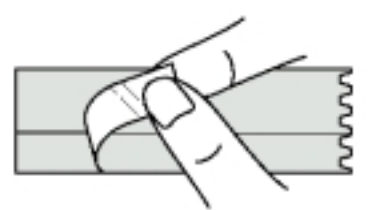

### 4. Výroba štítků v prostředí Mac OS

### 3.1 Výroba štítků v prostředí P-touch Editor3.2

Mac OS 8.6 – 9.x 1. Dvakrát klikněte na složku P-touch Editor 3.2 Mac OS 10.1 a vyšší 1. Dvakrát klikněte na složku Applications

2. Dvakrát klikněte na složku P-touch Editor 3.2

Dále je postup stejný pro obě verze.

**3.** Dvakrát klikněte na **1.** , pokud je vytvořen **alias**, klikněte na něj.

tar 5.2

Otevře se plocha návrhu štítku.

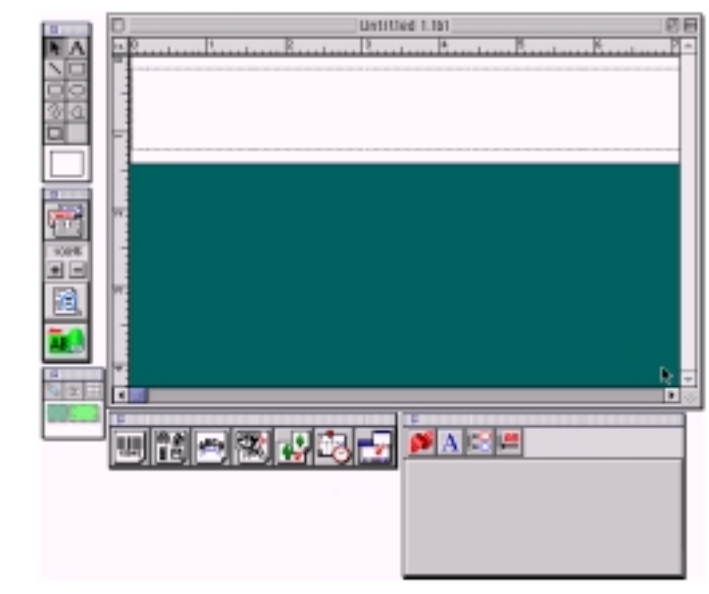

Panelová lišta nástrojů obsahuje následující komponenty:

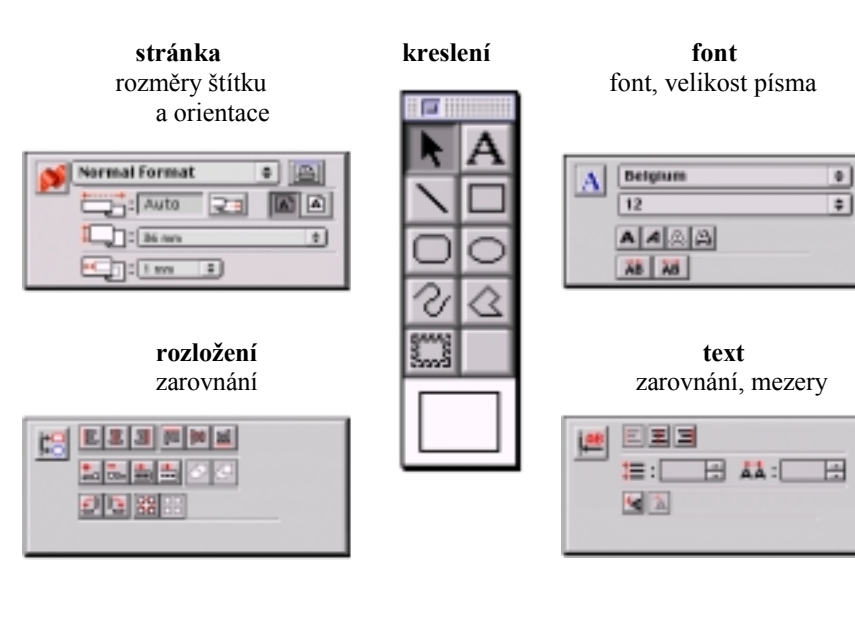

**Objekty** ( na spodní liště)

| Čarové<br>kódy      | Aranžovaný<br>text         | Vložení<br>čarové<br>grafiky | Skládání<br>obrázků |
|---------------------|----------------------------|------------------------------|---------------------|
| 16945               | ABC0                       | (†)<br>11<br>11<br>11<br>11  |                     |
| Vkládání<br>grafiky | Vložení<br>času +<br>datum | Vložení<br>pole<br>databáze  |                     |
| <b>4</b> 2          | <u>ځ</u>                   | 2                            |                     |

### Příklad vytvoření štítku

- **1.** Otevřete P-touch Editor 3.2
- 2. Klikněte na ikonu pásky 🚮
- 3. Nastavte délku štítku např. na 100 mm.

A

Α

4. Nastavte šířku pásky 24mm.

5. Klikněte na tisk na šířku

6. Klikněte na volbu fontu

7. Zvolte font ( např. Atlanta ).

8. Zvolte velikost písma (např. 36).

9. Klikněte na ikonu psaní textu. A

**10.** Klikněte na plochu a vložte text.

**11.** Tahem myši text vycentrujte.

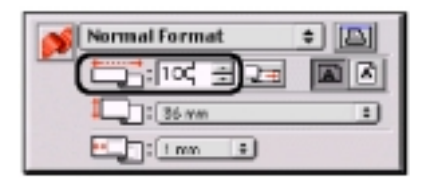

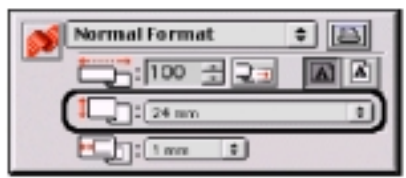

- Atlanta ¢ 36 ¢ A A A A AB AB
- Robert Fox Robert Fox

### Tisk štítku

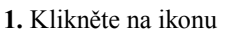

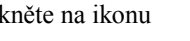

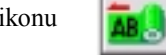

2. Pro Mac OS 8.6 – 9.x klikněte na Print.

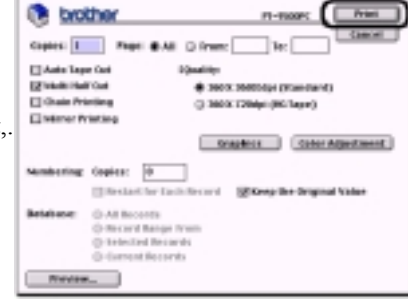

Print

Farmer

10

Copies: 1 Colland

BAI

Pl Dener

100

6 West

Pres

of Keep the Original Value

Galecell

Printer Two. analysis

Prosts Standard

0

### Pro Mac OS X 10.1 a vyšší klikněte na Print.

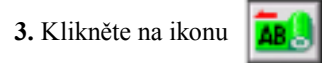

### Tiskové volby v Mac OS 8.6 – 9.x

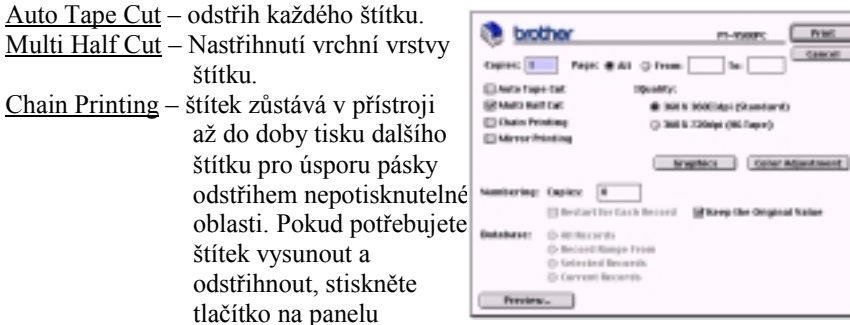

Mirror printing – zrcadlový tisk.

<u>360x 360dpi (Standard)</u> – tisk štítku vyšší rychlostí s menším rozlišením. 360x 720dpi (HG tape) – pomalejší tisk ve vysokém rozlišení. Numbering – zadíní tisku číselných řad.

### Tiskové volby Mac OS X 10.1 a vyšší

- 1. Klikněte na ikonu
- 2. Klikněte na Copies & Pages a dále zvolte položky pro změny.
- 3. Specifikujte tiskové volby

### Copies – zadejte počet kopií tisku

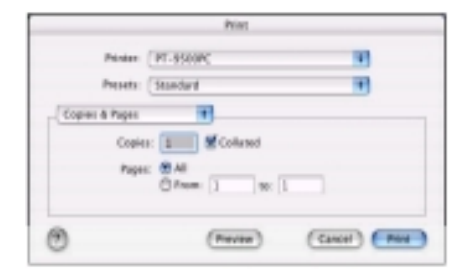

Klikněte na Output Options a zadejte parametry.

### **Tape Settings:**

Lenght – zadání délky štítku. Margin – zadání okrajů. Auto Tape Cut – odstřih každého štítku. Multi Half Cut – Nastřihnutí vrchní vrstvy štítku. Chain Printing – štítek zůstává v přístroji až do doby tisku dalšího štítku pro úsporu pásky odstřihem nepotisknutelné oblasti. Pokud potřebujete štítek vysunout a odstřihnout, stiskněte tlačítko na panelu Feed /Cut. Mirror printing – zrcadlový tisk.

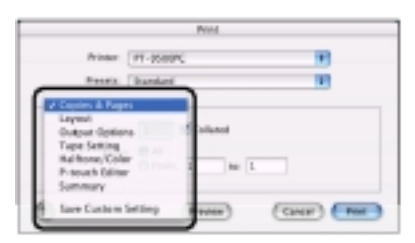

### Layout – zadejte rozložení pro tisk

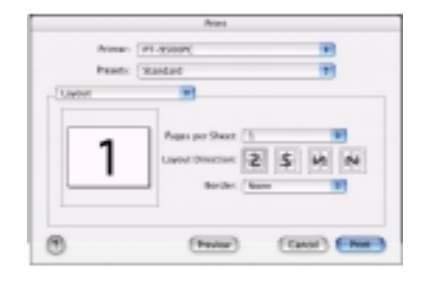

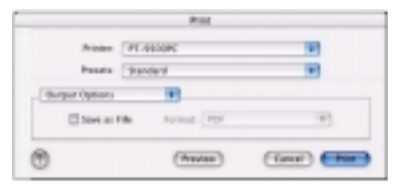

|                                                    | Fiel           |            |
|----------------------------------------------------|----------------|------------|
| Printer                                            | FL-HAR         | 1          |
| Panata                                             | transferred    | *          |
| Functions                                          | 10             |            |
| serget: 2.6                                        | 4 inch Margari | (3.54. 17) |
| Charts Tupe Cat<br>Multi Half Cat<br>Date Printing |                |            |
| 0                                                  | (Pares         |            |

### Halftone/Color

Umožňuje Specifikaci polotónů, jasu a kontrastu.

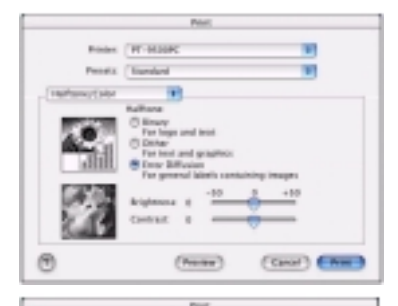

ERestant for Each record Reason the Original Nation

(President)

11

11

Canal Dama

Road (W-HORK

PROFIL ( Blandard

P. teach Editor numbering Copies in

m

### Numbering

Volba automatického tisku číselných řad.

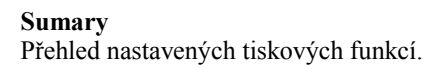

|                                                                                                    | Print                                                 |     |
|----------------------------------------------------------------------------------------------------|-------------------------------------------------------|-----|
| Printer                                                                                                    | FT 4000PC                                             | 10  |
| Profit []                                                                                                    | kanlari                                               | 192 |
| lannay                                                                                                    | 10                                                    |     |
| Copies d'Algori<br>Depres 3, Orl<br>Regis Burger A<br>Lapont<br>Rapon Re-Goat<br>Rapon Per Goat<br>Rander Thalann<br>Bolgout Optimes | talad<br>9<br>n. Lah Bajin Tap Banam<br>1 J<br>10 Nam | 1   |
| Road Inc. Provide<br>Printering Cog<br>Restaurcher Lact                                                                              | ner 6<br>Benerit Off                                  | -   |

### 3.2 Výroba štítků v prostředí Quick Editor

Mac OS 8.6 – 9.x 1. Dvakrát klikněte na složku P-touch Quick Editor 3.2

Mac OS 10.1 a vyšší 1. Dvakrát klikněte na složku Applications

2. Dvakrát klikněte na složku P-touch Quick Editor 3.2

Dále je postup stejný pro obě verze.

3. Dvakrát klikněte na

, pokud je vytvořen **alias**, klikněte na něj.

Popis tvorby štítku: viz. str.61 – popis pro Windows.

5. Dodatek

### Parametry čarových kódů.

| typ kódu        | formát   | znaky                 | počet         | Win          | Mac          |
|-----------------|----------|-----------------------|---------------|--------------|--------------|
|                 |          |                       | znaků         | 1            |              |
| CODE 39         | jedno-   | 0-9 A-Z  / % +        | 1 - 250       | $\checkmark$ | ~            |
|                 | rozměrný | mezera                |               |              |              |
| I-2/5 (ITF)     | jedno-   | 0-9                   | 1 - 250       | $\checkmark$ | $\checkmark$ |
|                 | rozměrný |                       |               |              |              |
| UPC-A           | jedno-   | 0-9                   | 11 + 1        | $\checkmark$ | $\checkmark$ |
|                 | rozměrný |                       | (kontrol. č.) |              |              |
| UPC-E           | jedno-   | 0-9                   | 6 + 1         | $\checkmark$ | ✓            |
|                 | rozměrný |                       | (kontrol. č.) |              |              |
| EAN13           | jedno-   | 0-9                   | 12 + 1        | $\checkmark$ | ✓            |
|                 | rozměrný |                       | (kontrol. č.) |              |              |
| EAN8            | jedno-   | 0-9                   | 7 + 1         | $\checkmark$ | ✓            |
|                 | rozměrný |                       | (kontrol. č.) |              |              |
| CODABAR         | jedno-   | 0-9 A-D \$ / , : +    | 3 - 250       | $\checkmark$ | ✓            |
|                 | rozměrný |                       |               |              | 30zn         |
| <b>CODE 128</b> | jedno-   | všech 128 ASCII zn.   | 1 - 250       | $\checkmark$ | $\checkmark$ |
|                 | rozměrný | 37 typů řídících kódů |               |              | 30zn         |
| EAN18           | jedno-   | všech 128 ASCII zn.   | 1 - 250       | $\checkmark$ | ✓            |
|                 | rozměrný | 37 typů řídících kódů |               |              | 30zn         |
| POSTNET         | jedno-   | 0-9                   | 5, 9, 11*     | $\checkmark$ | ✓            |
|                 | rozměrný |                       |               |              |              |
| Laser Bar       | jedno-   | 0-9                   | 3, 5, 7, 9,   | $\checkmark$ | ✓            |
| Code            | rozměrný |                       | 11, 13, 15**  |              |              |
| ISBN-2          | jedno-   | 0-9                   | 14 + 1        | $\checkmark$ | ✓            |
|                 | rozměrný |                       | (kontrol. č.) |              |              |
| ISBN-5          | jedno-   | 0-9                   | 17 + 1        | $\checkmark$ | ✓            |
|                 | rozměrný |                       | (kontrol. č.) |              |              |
| PDF417          | dvou-    | všechny znaky         | 1-1850        | $\checkmark$ |              |
|                 | rozměrný |                       | 1-2710***     |              |              |
| QRCODE          | dvou-    | všechny znaky         | 1-1850        | $\checkmark$ |              |
|                 | rozměrný |                       | 1-7089***     |              |              |
| Data            | dvou-    | všechny znaky         | 1-777         | $\checkmark$ |              |
| matrix          | rozměrný |                       | 1-3116***     |              |              |

pro POSTNET je jako první číslo brána 0
 první číslo dat začíná kontrolním číslem

<sup>\*</sup>pokud jsou zadávána jen čísla.

### Změna ID USB portu

Pokud je přepínač na zadní části přístroje nastaven na hodnotu 1, je nutno pro každý PT-9500 provést individuální instalaci tiskového driveru. To znamená, že každý PT-9500 je rozpoznán jako samostatné zařízení.

Pokud je přepínač nastaven na hodnotu **2**, stačí jedna instalace driveru, připojit a ihned provozovat pak lze jakýkoliv jiný PT-9500, nastavený na **2**.

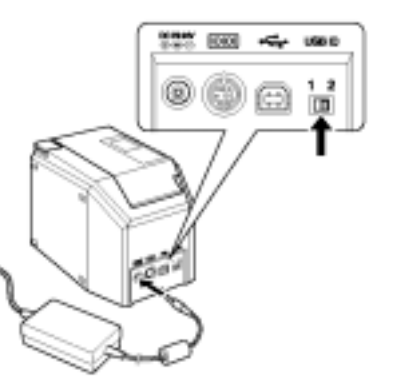

### Změna přenosové rychlosti sériového portu

Továrně je přenosová rychlost nastavena na 115 200 bps. Některé počítače nemusí tuto rychlost podporovat a tím pádem neproběhne tisk. Podle následujícího postupu můžete snížit přenosovou rychlost na 9 600 bps.

- 1. Vypněte PT-9500
- Stiskněte tlačítko Power na panelu, a držte je stlačené po dobu nejméně 5 sec, dokud nezačnou střídavě blikat červená LED dioda Error a zelená LED dioda Power.

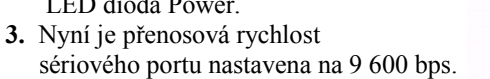

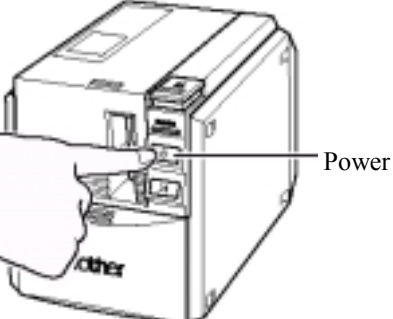

### Čistění tiskového mechanizmu

Pokud se na tisku objeví bíle vodorovné pruhy, bude nutno realizovat některý z níže uvedených procesů čištění:

<u>Samočištění</u> – Otevřete horní kryt, vyjměte tiskovou kazetu, kryt zavřete a stiskněte tlačítko **Feed & Cut**. Zahájí se čistící cyklus. Po skončení založte tiskovou kazetu zpět.

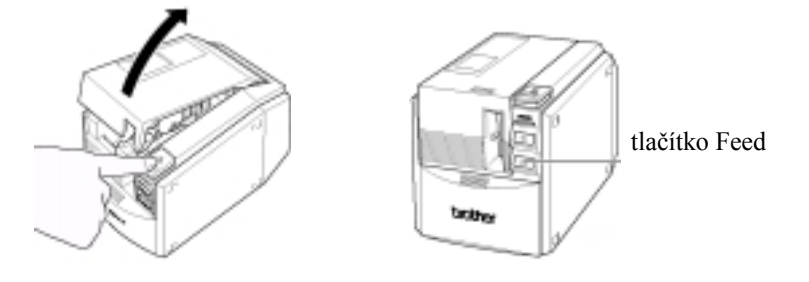

<u>Čištění tiskové hlavy a podávacích válečků</u> – vypněte PT-9500, otevřete horní kryt, a vyjměte tiskovou kazetu. Pomocí čistící tyčinky navlhčené Izopryopylalkoholem vyčistěte tiskovou hlavu.

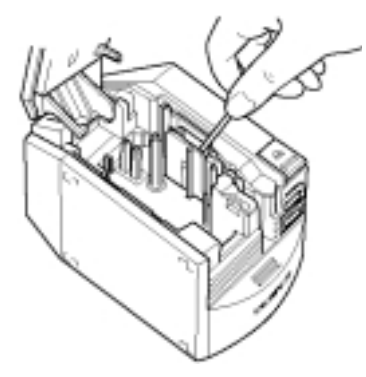

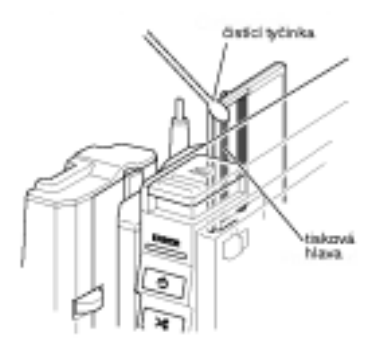

Pokud dojde k znečištění nebo oxidaci podávacího válečku, posuv pásky může být nepravidelný, což se na tištěném štítku projeví "stlačením tištěného motivu, "odskoky pásky", nebo vodorovnými bílými pruhy na tisku. Podávací váleček nejlépe vyčistíte roztokem na renovaci gumových materiálů.

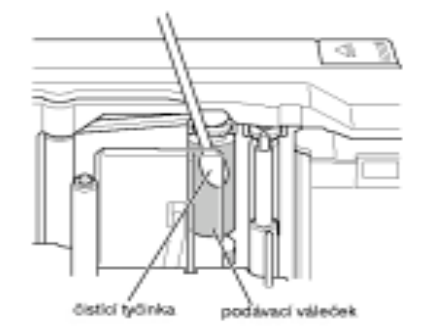

<u>Použití čistící kazety</u> – k čistění tiskového mechanizmu doporučujeme používat speciální čistící kazetu o šířce 36 mm s označením **TZ-CL6**.

<u>Čištění odstřihového mechanizmu</u> – pokud dojde k nekorektnímu odstřihu pásky, vypněte PT-9500, vyjměte tiskovou kazetu a očistěte břit nože odstřihu.

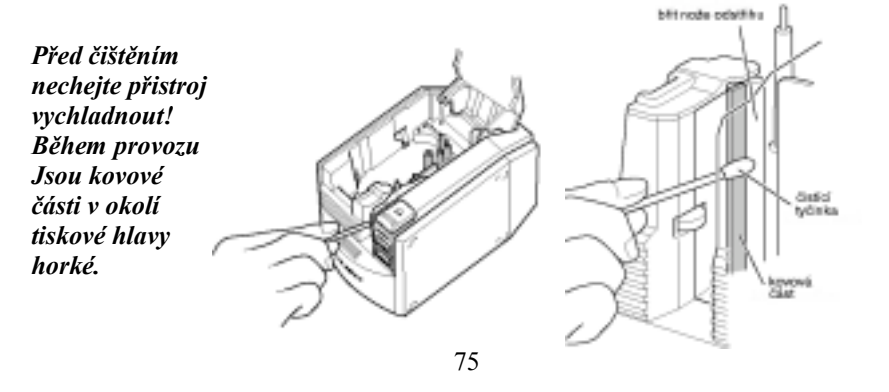

### Problémy a jejich řešení

| probém                                           | Příčina / detekce závady                                                  | Řešení                                                                                                |
|--------------------------------------------------|---------------------------------------------------------------------------|----------------------------------------------------------------------------------------------------|
|                                                  | Závada propoiovacího                                                      |                                                                                                    |
|                                                  | kabelu.                                                                   |                                                                                                    |
| PT-9500 netiskne.                                | Otevřený horní kryt<br>přístroje.                                         | Zkontrolujte všechny možnosti.                                                                        |
|                                                  | Tisková kazeta není<br>založena správně.                                  |                                                                                                    |
|                                                  | •                                                                         |                                                                                                    |
| Při tisku se objeví<br>příčné pruhy.             | Konec pásky v kazetě.                                                     | Založte novou kazetu.                                                                                 |
| LED dioda Power<br>nesvít, nebo bliká.           | Závada kabelu napaječe                                                    | Zkontrolujte zasunutí napájecího<br>konektoru, pokud závada trvá, obraťte<br>se na vašeho dodavatele. |
| Na tisku se objevují<br>vodorovné bílé<br>pruhy. | Je znečistěna tisková<br>hlava, nebo přítlačný<br>váleček.                | Vyčistěte hlavu a přítlačný váleček.                                                                  |
| Na počítači se<br>indikuje chyba                 | Zvolen neodpovídající<br>port.                                            | Zkontrolujte volbu portu v PC a port,<br>přes který je připojen PT k PC.                              |
| přenosu dat.                                     | Není nastavena stejná<br>přenosová rychlost<br>sériového portu na PC a PT | Sjednoť te přenosové rychlosti.                                                                       |
|                                                  |                                                                           | Ujistěte se, zda je PT-9500 zapnut.                                                                   |
|                                                  |                                                                           | Zkontrolujte propojovací kabel.                                                                       |
| Není korektně<br>nastavena stejná                | Chyba 99 – zařízení není detekováno počítačem.                            | Zkontrolujte číslo sériového portu – volba, skutečné připojení.                                       |
| přenosová rychlost<br>sériového portu            |                                                                           | Zkontrolujte, zda USB kabel není<br>připojen přes sériový port                                        |
| na počítači a na PT                              |                                                                           | Stejný sériový port na PC používá jiné                                                                |
| pomocí Change<br>Baud Wizard                     | Chyba 1 nebo 5<br>Problém sériového portu                                 | zařizeni.                                                                                             |
| Daud Wizard.                                     | počítače                                                                  | Sériový port na počítači není aktivní.                                                                |
|                                                  | Počítač nepodporuje                                                       | Snižte přenosovou rychlost PT a                                                                       |
| Do odatřihu svotást                              | sériový přenos 115 200 bps                                                | sjednot'te ji s rychlostí na PC.                                                                      |
| štítek v PT.                                     | odstřihu.                                                                 | v yeistete jeanotku oastrinu.                                                                         |

### <mark>Technické údaje</mark>

| Indikátory         | 2 LED diody                            |                                                                                                    |  |
|--------------------|----------------------------------------|----------------------------------------------------------------------------------------------------|--|
| tisk               | tisková metoda                         | tepelná                                                                                            |  |
|                    | tisková hlava                          | rozlišení 360 dpi / 384 bodů                                                                       |  |
|                    | rozlišení                              | 360dpi - TZ kazety                                                                                 |  |
|                    |                                        | 360 x 720 dpi – HG kazety                                                                          |  |
|                    | maximální výška<br>tisku               | 27,1 mm                                                                                            |  |
| tlačítka           | Power, Feed                            |                                                                                                    |  |
| Interface          | Sériové RS-232<br>USB 1.1              |                                                                                                    |  |
| napájení           | AC adaptér 240V                        | 5-60Hz model AD-9000                                                                               |  |
| spotřeba           | cca 30W při tisku                      |                                                                                                    |  |
| rozměry            | 116 x 189,6 x 127 (š x h x v)          |                                                                                                    |  |
| hmotnost           | 1,3 kg                                 |                                                                                                    |  |
| odtřih             | automatický plný odstřih a poloodstřih |                                                                                                    |  |
| operační<br>systém | IDM DC                                 | pro sérový přenos přes RS-232:<br>Windows $05/08000$ (Ma $0.0114^{**}/2000 \text{ mm}^*/\text{MD}$ |  |
|                    | IBM PC                                 | windows 95/98/98SE/Me/N14 /200Pro /XP                                                              |  |
|                    | Kompatibilni                           | Windows 98/98SE/Me/200Pro <sup>*</sup> /XP                                                         |  |
|                    | Macintosh                              | přenos přes USB port<br>Mac OS 8.6 –9.x / Mac OS X 10.1-10.2.6                                     |  |
| Místo na           | IBM PC                                 | Minimálně 64 MB                                                                                    |  |
| disku              | kompatibilní                           |                                                                                                    |  |
| počítače           | Macintosh                              | minimálně 24 MB                                                                                    |  |
|                    | IBM PC                                 | minimálně 64 MB                                                                                    |  |
| paměť RAM          | kompatibilní                           |                                                                                                    |  |
| počítače           | Macintosh                              | minimálně 24MB                                                                                     |  |
| monitor            | IBM PC                                 | Minimálně SVGA high color                                                                          |  |
|                    | kompatibilní                           | -                                                                                                  |  |
|                    | Macintosh                              | Minimálně 256 barev                                                                                |  |
| *                  | •                                      | · · · · · · · · · · · · · · · · · · ·                                                              |  |

včetně 2000 server

\* pro Internet Explorer 3.02 a vyšší

| Ω | hea | h |
|---|-----|---|
| v | DSa | ш |

| Bezpečnost přístroje                                                                                                    |                                              |  |
|----------------------------------------------------------------------------------------------------|----------------------------------------------|--|
| Důležitá upozornění                                                                                                    |                                              |  |
| 1. Počáteční kroky po vybalení přístroje                                                                                                    | 3                                            |  |
| Obsah dodávky<br>Popis hlavních částí přístroje<br>Indikace LED diodami<br>Napájení síťovým adaptérem<br>Volba portu pro připojení k počítači<br>Zapojení přes USB port<br>Zapojení přes sériový port<br>Založení tiskové kazety                                                                   | 3<br>4<br>5<br>6<br>7<br>8<br>9<br>10        |  |
| 2. Instalace programového vybavení                                                                                                    | 12                                           |  |
| Přehled instalací podle typu OS                                                                                                    | 12                                           |  |
| Instalace P-touch Editor 3.2 do WIN NT4 / 2000 / XP                                                                                                    | 13                                           |  |
| Instalace Quick Editor a tiskového driveru do Windows, instalace<br>P-touch Editor 3.2 do WIN 95/98/98SE/Me                                                                                                    | 13                                           |  |
| Basic Setup<br>Instalace P-touch Editor 4.0<br>Instalace Quick Editor<br>Instalace tiskového driveru pro USB port<br>Instalace tiskového driveru pro sériový port<br>Připojení PT-9500 do sítě (printserver)<br>Nastavení přenosové rychlosti sériového portu<br>Odinstalace programového vybavení | 14<br>21<br>22<br>25<br>26<br>30<br>33<br>36 |  |
| Instalace programového vybavení do Mac OS 8.6 – 9.x                                                                                                    |                                              |  |
| Instalace P-touch Editor 3.2 a tiskového driveru<br>Instalace Quick Editor a tiskového driveru<br>Instalace tiskového driveru<br>Zadání PT-9500 jako předvolené tiskárny<br>Odinstalace P-touch Editor 3.2<br>Odinstalace Quick Editor<br>Odinstalace tiskového driveru                            | 37<br>39<br>40<br>42<br>43<br>43<br>43       |  |

| Instalace programového vybavení do Mac OS X 10.1 a vyšší                                                                                                    | 44                                     |  |
|----------------------------------------------------------------------------------------------------|----------------------------------------|--|
| Instalace P-touch Editor 3.2<br>Instalace Quick Editor<br>Instalace tiskového driveru<br>Zadání PT-9500 jako předvolené tiskárny<br>Odinstalace P-touch Editor 3.2<br>Odinstalace Quick Editor<br>Odinstalace tiskového driveru | 44<br>46<br>48<br>51<br>52<br>54<br>56 |  |
| 3. Výroba štítků v prostředí Windows                                                                                                    | 57                                     |  |
| Výroba štítků v prostředí P-touch Editor 4.0                                                                                                    | 57                                     |  |
| Příklad vytvoření jmenovky<br>Tisk navrženého štítku                                                                                                    | 59<br>60                               |  |
| Výroba štítků v prostředí Quick Editor                                                                                                    |                                        |  |
| Možnosti návrhu                                                                                                    | 61                                     |  |
| Odlepení spodní krycí pásky vyrobeného štítku                                                                                                    |                                        |  |
| 4. Výroba štítků v prostředí Mac OS                                                                                                    | 67                                     |  |
| Výroba štítků v prostředí P-touch Editor 3.2                                                                                                    |                                        |  |
| Příklad vytvoření štítku<br>Tisk štítku<br>Tiskové volby v Mac OS 8.6 – 9.x<br>Tiskové volby v Mac OS X 10.1 vyšší                                                                                                    | 69<br>70<br>70<br>71                   |  |
| Výroba štítků v prostředí Quick Editor                                                                                                    | 72                                     |  |
| 5. Dodatek                                                                                                    | 73                                     |  |
| Parametry čarových kódů<br>Změna ID USB portu přístroje<br>Změna přenosové rychlosti sériového portu<br>Čistění tiskového mechanizmu<br>Problémy a jejich řešení<br>Technické údaje<br>Obsah                                    | 73<br>74<br>74<br>74<br>76<br>77<br>78 |  |